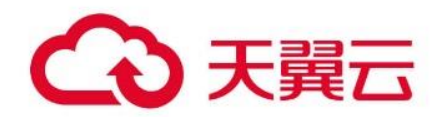

# 极速直播

用户操作指南

# 天翼云科技有限公司

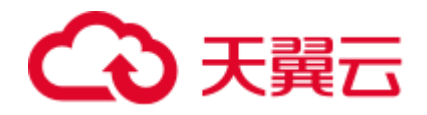

# 目录

| 1产品介绍               | 5 |
|---------------------|---|
| 1.1 <b>什么是</b> 极速直播 | 5 |
| 1.2 产品优势            | 5 |
| 1.3 产品功能            | 6 |
| 1.4 应用场景            | 8 |
| 1.4.1 体育直播          | 8 |
| 1.4.2 电商直播          | 9 |
| 1.4.3 教育培训          |   |
| 1.5 相关术语解释          |   |
| 1.6 使用限制            |   |
| 2 计费说明              |   |
| 2.1 计费概述            |   |
| 2.2 按需计费            |   |
| 2.3 资源包计费 (预付费)     |   |
| 2.4 增值服务计费          |   |
| 2.5 变更计费方式          |   |
| 3快速入门               |   |
| 3.1 开通极速直播服务        |   |
| 3.2 进入客户控制台         |   |
| 3.3 添加加速域名          |   |
| 3.4 验证域名归属权         |   |

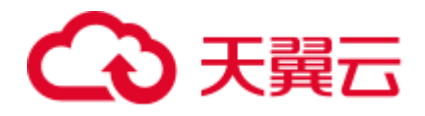

|    | 3.5 配置 CNAME | 27 |
|----|--------------|----|
| 4月 | 1户指南         | 29 |
|    | 4.1 控制台说明    | 29 |
|    | 4.2 域名管理     |    |
|    | 4.2.1 新增域名   |    |
|    | 4.2.2 管理域名   |    |
|    | 4.2.3 访问控制   |    |
|    | 4.2.4 模板管理   | 34 |
|    | 4.3 流管理      | 36 |
|    | 4.4 证书管理     | 38 |
|    | 4.4.1 证书新增   | 38 |
|    | 4.4.2 查看证书   | 38 |
|    | 4.4.3 证书删除   | 39 |
|    | 4.4.4 替换过期证书 | 39 |
|    | 4.5 功能配置     | 39 |
|    | 4.5.1 直播转码   | 39 |
|    | 4.5.2 直播录制   | 44 |
|    | 4.5.3 直播截图   | 49 |
|    | 4.5.4 直播回调   | 53 |
|    | 4.6 统计分析     | 54 |
|    | 4.6.1 用量查询   | 54 |
|    | 4.6.2 增值服务   | 58 |

# → 天翼云

| 4.6.3 流管理 | <u>a</u> | 60 |
|-----------|----------|----|
| 4.7 日志下载  |          | 61 |
| 4.8 计费详情  |          | 61 |
| 4.8.1 按量产 | 品计费管理    | 61 |
| 4.8.2 资源包 | ]管理      | 63 |
| 4.8.3 历史记 | 录        | 63 |

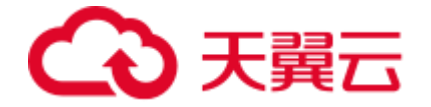

1 产品介绍

# 1.1 什么是极速直播

极速直播(LIVE RTC)是天翼云视频直播产品的全新升级,是一款超低时延、超高流畅度的直播产品。其基于天翼云优质 CDN 与边缘节点,兼容标准直播功能的同时,提供更强的抗丢包能力,适用于对网络时延要求高,互动性强的直播场景。

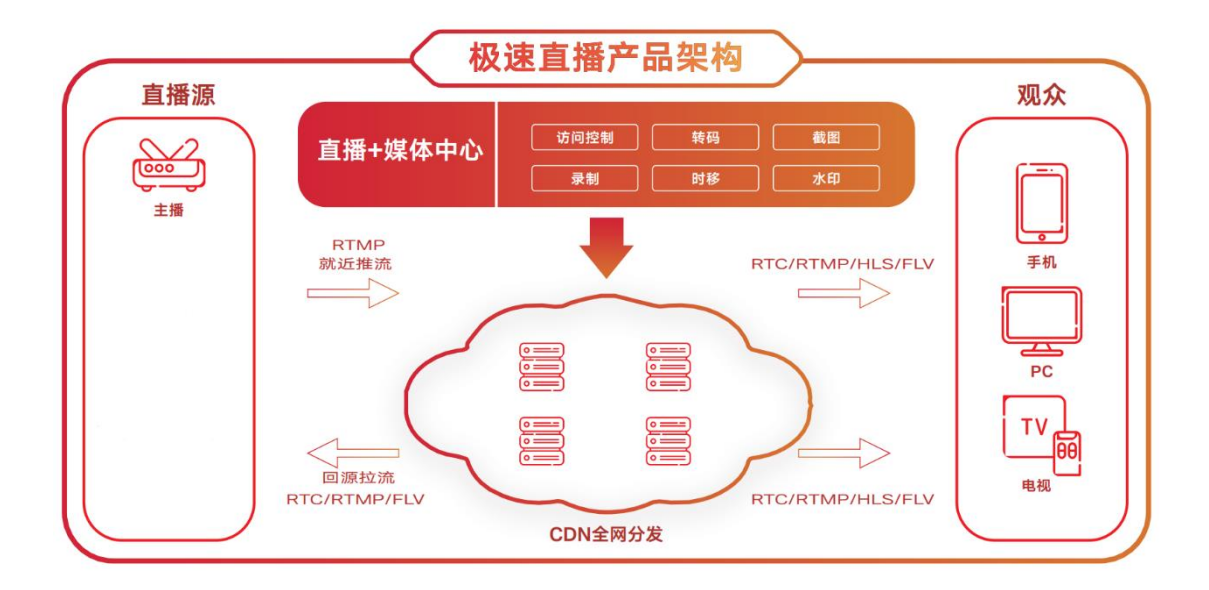

# 1.2 产品优势

# 实时|毫秒级的播放体验

采用 UDP 协议,提供视频编码、推流、分发、拉流、解码、播放,实现 ms 级别的超低时 延播放。

#### 流畅|绝佳弱网传输性能

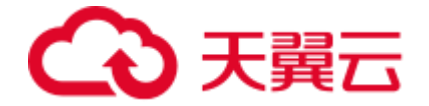

基于天翼云自研的 QoS 策略, 实测 30% 丢包的弱网环境下,仍能保证稳定可靠的观看体验。

# 高效|平滑兼容快速接入

全面兼容视频直播如录制、转码等所有功能,支持客户快速、便捷、高效的平滑迁移现有 业务。

# 丰富|多终端 SDK 覆盖

提供 IOS、安卓、H5、windows 等拉流 SDK,仅需少量开发即可满足企业多元化的接入 诉求。

# 1.3 产品功能

| 功能名<br>称 | 功能描述                              |
|----------|-----------------------------------|
|          | 自助配置:支持自助化配置部署,用户可自己操作管理配置加速内容及证  |
|          | 书。                                |
| LIVE     | 统计分析:支持展示带宽、流量、请求数、状态码,同时提供分区域分运营 |
| 控制台      | 商流量及请求数展示,便于客户跟进自身的业务情况。          |
|          | 日志下载:支持日志下载。                      |
|          | 计费详情:可修改计费方式、查询资源包使用情况。           |

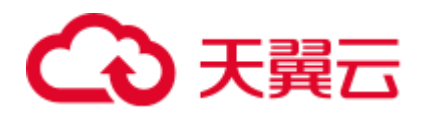

| 功能名<br>称  | 功能描述                                                                                                 |
|-----------|----------------------------------------------------------------------------------------------------|
| 拉流<br>SDK | 提供极速直播拉流 SDK,为客户实现低时延直播解码能力。                                                                         |
| 协议转<br>换  | 天翼云基于自研的音视频处理技术,在弱网环境下,仍然能够实现 RTMP 与RTC 协议的平滑转换。                                                     |
| 非加密<br>传输 | 支持音视频数据非加密传输,减少两端消耗的同时,降低首屏等待时间。                                                                     |
| 信令兼<br>容  | 采用自定义信令,减少信令冗余,提升首屏;兼容市面主流信令格式,帮助<br>客户无缝对接多家厂商。                                                     |
| 直播录<br>制  | 支持直播流录制,在直播结束后实时转换成点播文件。                                                                             |
| 直播截<br>图  | 通过自研截取技术,支持将视频流截取生成 JPG\GIF 等图片格式。                                                                   |
| 直播转<br>码  | 支持转码率、转分辨率、H.264/H.265 编码互转、aac/opus 音频互转等转<br>码服务                                                   |
| 访问控<br>制  | 防盗链:支持 refer 防盗链、cookie 防盗链、IP 黑白名单、UA 黑白名单、<br>时间戳防盗链、鉴权防盗链等方式,减少非法来源请求,避免不必要的带宽<br>和流量成本,以及内容版权保护。 |

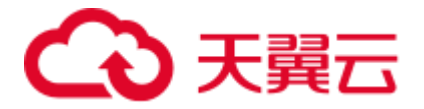

| 功能名<br>称 | 功能描述                                                                                |
|----------|-------------------------------------------------------------------------------------|
| 弱网优<br>化 | 可自定义弱网分级策略,在不同弱网环境下采用不同的发包策略。并结合弱<br>网分析、网络环境、终端类型、业务场景制定不同的重传策略,确保弱网环<br>境下能够流畅观看。 |
| 智能调<br>度 | 根据用户的地理位置、所在运营商以及 CDN 服务器的性能等因素,将用户<br>调度到最优的 CDN 节点提供服务。                           |
| 日志服<br>务 | 提供 api 接口和控制台下载日志。                                                                  |

# 1.4 应用场景

# 1.4.1 体育直播

# 场景说明

体育赛事的传播渠道除了传统的电视直播,也已大规模使用网络直播,但网络直播由于传播 时延,画面通常要晚于电视直播几秒。

# 产品优势

天翼云极速直播产品,为网络直播提供超低延迟的直播能力加持,使比赛赛事结果快速的 传播至终端,让观众享受电视般的直播体验。

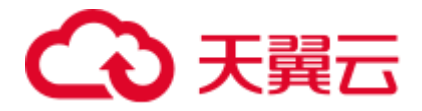

- 超低时延: 兼容已有直播架构,支持 RTMP 推流, RTMP、FLV、HLS、RTC
   拉流,为观众打造毫秒级的直播观看体验。
- 低码率高画质:结合运营商节点下沉城域网机房,5G核心机房,实现 EDNS、httpdns 精准调度,传输4K、8K、VR等超高清内容。
- 精彩看点快速回放:提供录制、截图、水印、时移等多种能力,直播过程中可
   快速生成商品讲解视频,形成精彩看点回放供错过直播的用户观看。

#### 1.4.2 电商直播

#### 场景说明

相较于普通的秀场直播,电商直播对主播与观众间的互动体验要求更高。

#### 产品优势

天翼云极速直播产品的超低延时能力,能让主播和观众能够及时得到交易反馈,提升边看 边买的体验。

- 超低时延:兼容已有直播架构,支持 RTMP 推流, RTMP、FLV、HLS、RTC
   拉流,为观众打造毫秒级的直播观看体验。
- 精彩看回快速回放:提供录制、截图、水印、时移等多种能力,直播过程中可
   快速生成商品讲解视频,形成精彩看点回放供错过直播的用户观看。

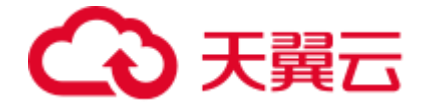

1.4.3 教育培训

#### 场景说明

相比于传统的线下教育,在线教育的高时延,弱网卡顿等问题极大的影响了教学体验。

#### 产品优势

天翼云极速直播产品,提供极致的视频体验,让在线课堂也能像线下授课一样自然。

- 超低时延:兼容已有直播架构,支持 RTMP 推流, RTMP、FLV、HLS、RTC 拉流,为观众打造毫秒级的直播观看体验。
- 直播点播联动:直播过程中可将授课内容及时生成点播文件,便于二次传播授 课内容。

# 1.5 相关术语解释

#### CNAME 记录

CNAME (Canonical Name),即别名,用于把一个域名解析到另一个域名,当DNS系统在查询 CNAME 左面的名称的时候,都会转向 CNAME 右面的名称再进行查询,一直追踪到最后的 PTR 或 A 名称,成功查询后才会做出回应,否则失败。例如,您有一台服务器,使用 docs.example.com 访问,您又希望通过 documents.example.com 也能访问到该服务器,那么就需要在您的 DNS 解析服务商添加一条 CNAME 记录,将documents.example.com 指向 docs.example.com,添加该条 CNAME 记录后,所有访

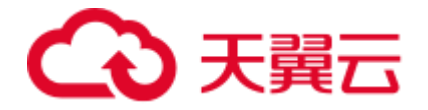

问 documents.example.com 的请求都会被转到 docs.example.com 所在 ip 地址,获得 相同的内容。

#### CNAME 域名

接入极速直播时,在天翼云控制台添加完加速域名后,您会得到一个天翼云给您分配的 CNAME 域名,您需要在您的 DNS 解析服务商添加 CNAME 记录,将自己的加速域名指 向这个 CNAME 域名,这样该域名所有的请求才会都将转向天翼云 CDN 的节点,达到加 速效果。

#### DNS

DNS 即 Domain Name System,是域名解析服务的意思。它在互联网的作用是:把域名 转换成为网络可以识别的 ip 地址。人们习惯记忆域名,但机器间互相只认 IP 地址,域名 与 IP 地址之间是——对应的,它们之间的转换工作称为域名解析,域名解析需要由专门的 域名解析服务器来完成,整个过程是自动进行的。比如:上网时输入的 www.baidu.com 会自动转换成为 220.181.112.143。

常见的 DNS 解析服务商有: 阿里云解析, 万网解析, DNSPod, 新网解析, Route53 (AWS), Dyn, Cloudflare 等。

#### 加速域名

加速域名是用户提供的需要使用极速直播服务的域名。

#### 边缘节点

边缘节点是相对于网络的复杂结构而提出的一个概念,指距离最终用户接入具有较少的中间环节的网络节点,对最终接入用户有较好的响应能力和连接速度。其作用是将访问量较

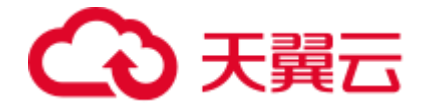

大的网页内容和对象保存在服务器前端的专用 Cache 设备上,以此来提高网站访问的速度和质量。

# 直播推流

是指数据源经过音视频采样 - 编码 - 封装后,将数据推送到 CDN 边缘服务器的过程,目前推流支持 RTMP 协议。

# 直播拉流

是指用户向 CDN 拉流边缘节点发起请求获取到直播流内容,并在客户端对内容解封 - 解 码 - 同步处理播放的过程,目前拉流支持 RTMP、HTTP FLV、HLS 协议。

# 1.6 使用限制

| 限制       | 具体要求                                                       | 说明                                              |
|----------|------------------------------------------------------------|-------------------------------------------------|
| 加速<br>域名 | 中国内地:已在天翼云进行实名认证;域<br>名已在工信部备案且备案信息正常有效;<br>域名接入时需要经过内容审核。 | 域名必须在工信部备案才能接入天<br>翼云极速直播服务,否则天翼云无<br>法提供加速服务。  |
| 直播<br>录制 | 需要先开通对象存储产品                                                | 录制的文件需要存储在对象存储<br>中,所以使用直播录制功能前需要<br>先开通对象存储产品。 |

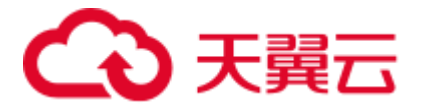

| 限制       | 具体要求        | 说明                                              |
|----------|-------------|-------------------------------------------------|
| 直播<br>截图 | 需要先开通对象存储产品 | 截图的文件需要存储在对象存储<br>中,所以使用直播截图功能前需要<br>先开通对象存储产品。 |
| 直播       | 需要先开通对象存储产品 | 审核截图的文件需要存储在对象存储中,所以使用直播审核功能前需要先开通对象存储产品。       |

# 2 计费说明

# 2.1 计费概述

极速直播的计费项分为两个部分:基础服务和增值服务。

# 基础服务

属于必选服务,支持按需计费(包含按流量计费和按带宽计费)和资源包计费。

当前天翼云极速直播服务提供按需计费模式,详见按需计费。同时也提供流量包计费模

式,详见资源包计费(预付费)。

# 增值服务

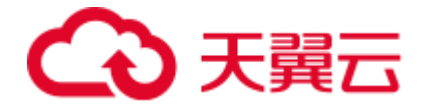

属于非必选服务,如果您的域名使用了极速直播的增值服务,将会按额外收取对应的增值 服务费用。极速直播增值服务包含:直播录制、直播转码、直播截图和直播审核等。详 见:增值服务计费。

计费概览

| 计费方式 | 描述                                                       | 说明                                                           |
|------|----------------------------------------------------------|--------------------------------------------------------------|
| 按流量  | 按照每日的实际流量计费。                                             | 适用于域名流量曲线波动较大,有带宽尖峰全天内<br>带宽利用率小于 30%。                       |
| 按带宽  | 按照每日带宽峰值计费每 5<br>分钟统计一个带宽峰值,每<br>日得到 288 个值,取其中的<br>最大值。 | 适用于域名流量曲线比较平稳全天内带宽利用率大于 30%。                                 |
| 流量包  | 一次性付费,流量包有效期<br>一年。                                      | 如需使用流量包, 需要优先开通按需计费 (按流量、<br>按带宽)。优先从流量包进行扣除, 同时流量包支持<br>退订。 |

# 2.2 按需计费

当前天翼云极速直播服务提供按需计费方式,按流量计费或按带宽计费,这两种计费方式,任选。

# 极速直播带宽计费

中国内地价格

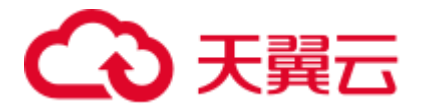

| 带宽阶梯         | 标准资费 (元/M/日) |
|--------------|--------------|
| (0M, 100M]   | 1.06         |
| (100M, 500M] | 1.04         |
| (500M, 5G]   | 1            |
| (5G, +∞)     | 0.98         |

计费方式:按日峰值带宽计费(按日阶梯到达模式)

计费周期:按日结算,定时扣费(每日12:00后出前一日账单并扣费,具体出账时间以系统为准)

计费场景:适用于域名流量曲线比较平稳,全天内带宽利用率大于 30%的用户

# 极速直播流量计费

中国内地价格

| 流量阶梯       | 标准资费 (元/G) |
|------------|------------|
| (OT, 10T]  | 0.4        |
| (10T, 50T] | 0.36       |
| (50T, +∞)  | 0.3        |

计费方式:按流量计费(按月阶梯累进模式)

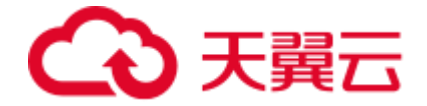

计费周期:按日结算,定时扣费(每日12:00 后出前一日账单并扣费,具体出账时间以系 统为准)

计费场景:适用于域名流量曲线波动较大,全天内带宽利用率小于 30%,且有带宽尖峰的 用户

# 2.3 资源包计费 (预付费)

天翼云极速直播资源包计费项:流量包。

# 中国内地价格

| 流量包规格 (GB) | 流量包标准价格(元) |
|------------|------------|
| 100        | 34         |
| 500        | 170        |
| 1000       | 340        |
| 5000       | 1700       |
| 10000      | 3400       |
| 50000      | 15300      |
| 200000     | 51000      |
| 1000000    | 255000     |

#### 注意事项

• 极速直播计费的流量比日志中记录的流量多。因为 CDN 日志中记录的流量数 据是应用层日志统计出的流量,但是实际网络请求中存在 TCP/IP 包头的消耗

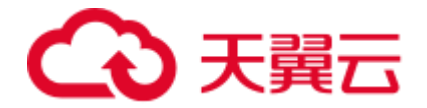

和 TCP 重传消耗,要比应用层统计到的流量高出 7%~15%,因此按照业界标准,应用于账单的计费数据会比基于访客日志计算得出的计费值上浮 10%。

- 如果您的极速直播月消费金额大于 10 万元,天翼云可提供更灵活优惠的按月 计费方式。您可以提交工单或拨打 400 电话联系客服咨询。
- 极速直播计费按照 1000 进制,例如: 1Gbps=1000Mbps; 1GB=1000MB。

# 2.4 增值服务计费

直播转码

适用于多终端用户不同网络带宽观看直播的场景。

| 标准转码规格        | H264 标准资费(元/分钟) | H265 标准资费(元/分钟) |
|---------------|-----------------|-----------------|
| 480P (含) 及以下  | 0.0184          | 0.1085          |
| 480P~720P (含) | 0.0327          | 0.1628          |
| 720P~1080P(含) | 0.0627          | 0.3255          |
| 1080P~2K (含)  | 0.13            | 0.7             |
| 2K~4K (含)     | 0.26            | 1.4             |
| 纯音频           | 0.0184          |                 |

• 直播录制、直播截图和直播审核

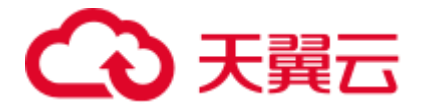

| 计费类型   | 标准资费     |
|--------|----------|
| 录制路数峰值 | 30 元/路/月 |
| 截图     | 0.1 元/千张 |
| 审核     | 1.3 元/干张 |

# 2.5 变更计费方式

您如果有变更计费的需求,您可以联系客户经理或天翼云客服 400-810-9889,提交您的 变更需求。

# 3 快速入门

# 3.1 开通极速直播服务

# 一、注册天翼云账号

第一步:天翼云极速直播产品购买前必须先注册天翼云账号,<u>注册天翼云账号-会员服务-</u> <u>会员信息 - 天翼云</u>。

# 二、实名认证

第二步,未实名认证的用户提醒需实名认证才能开通极速直播服务。需要确认账号已实名 认证,<u>实名认证-会员服务-会员信息 - 天翼云</u>。

# 三、立即开通

极速直播支持按需计费和资源包预付费两种方式。

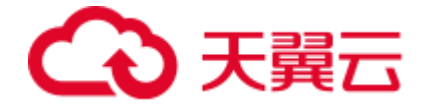

#### 按需产品购买流程

- (1) 购买极速直播按需产品之前请确保您的账户余额大于100元;
- (2) 进入极速直播详情页快速了解产品,之后单击"立即开通";

| ◇ 天興石 最新活动 ◇ 产品 ◇ 解決方案 ◇ 应用時緒 ◇ 合作伙伴 ◇ 开发者 ◇ 支持与服務 ◇ 了解天餐云 ◇                                                          | 卵性云主肌 Q 中国站 ◇ 文档 控制中心 都家中心 管理中心 🌹 886 ◇ |
|----------------------------------------------------------------------------------------------------|-----------------------------------------|
| 极速直播                                                                                                    |                                         |
| W道道號(UVERC) 長夫葉天湖湖南第中區的全新升級。是一款加強利益、胡高和希常的直接产品。<br>其無于天氣云伏成CON与边接卡凸。 熱勢物理直接功能的同时,整机準確的其他估力,透明于对网際时<br>程度來來。互动性權的直導時業。 |                                         |
| 立即开播 法服务订购 产品价格 > 帮助中心 >                                                                                              |                                         |
|                                                                                                    |                                         |
|                                                                                                    | 5 极速直播支持视频直播平满迁移                        |
|                                                                                                    | 5 生转码、推流、分发、拉流、解码、播放于一体的直播              |
|                                                                                                    | 8 极速直播产品支持sdk接入                         |

(3) 在购买页面选择合适的计费方式,确认无误后点击"立即开通";

| 天寶石 控制中心            | 中国站 |
|---------------------|-----|
| 开通极速直播产品            |     |
|                     |     |
| 产品名称: 极道直满          |     |
| * EXIS              |     |
|                     |     |
| 中 <b>山</b> 内地       |     |
| *计费方式 沉重 日带微峰值      |     |
| 说明: 這個新權 标准安全 (元GB) |     |
| (0GB, 107B) 0.4     |     |
| (1078, 0078) 0.36   |     |
| (6018, -=) 0.3      |     |
|                     |     |
|                     |     |
|                     |     |
|                     |     |

(4) 订单确认页面,显示订单详情,确认无误后,点击"立即付款";

(5) 订单处理页面,订单处理完成后您将会收到短信通知,收到通知后,刷新当前页面;

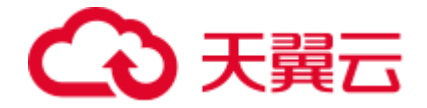

(6)订单处理完成页面,恭喜您开通极速直播服务,您可以根据操作手册去控制台开始 接入您要加速的域名了。

# 资源包购买流程

- (1) 极速直播资源包购买之前必须先开通按需计费;
- (2) 开通按需计费后,返回产品详情页,点击"流量包订购"进入资源包购买页面。

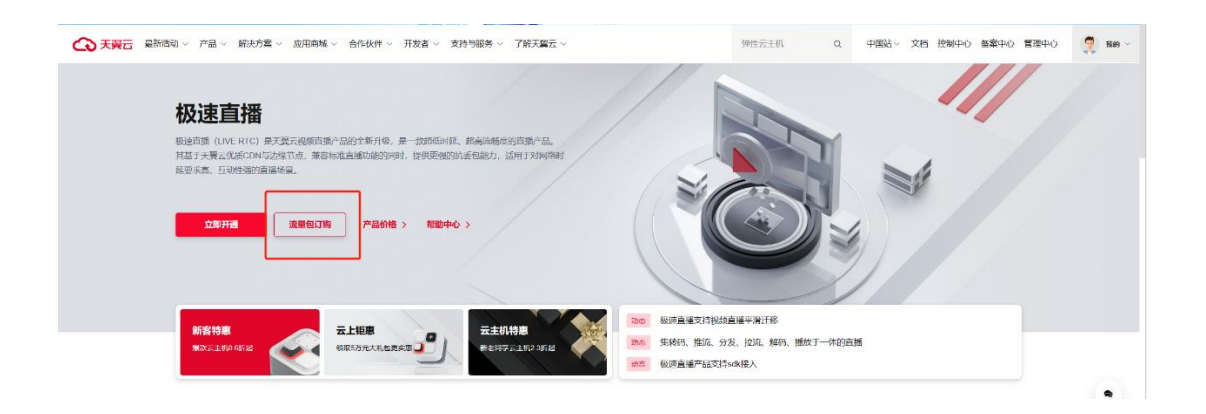

(3) 选择您需要的资源包类型、规格和数量,确认无误后,点击"订购资源包"。

| ◆ 天翼云 控制中心 |                         |                                                                                                    |                                                                                                    |                                                            |                                                          |                  |              |           |  |
|------------|-------------------------|----------------------------------------------------------------------------------------------------|----------------------------------------------------------------------------------------------------|------------------------------------------------------------|----------------------------------------------------------|------------------|--------------|-----------|--|
|            | 订购资源包                   |                                                                                                    |                                                                                                    |                                                            |                                                          |                  |              |           |  |
|            | 产品名称<br>* 加速区域:         | 視频直播流量包<br>☑ 中国内地                                                                                                    | 直播转码包                                                                                                    | 极速直播流景创                                                    | I                                                        |                  |              |           |  |
|            | <b>中国内地</b><br>* 流景似婉掐: | 100G<br>200000G                                                                                                    | 500G<br>1000000G                                                                                                    | 1000G                                                      | 5000G                                                    | 10000G           | 50000G       |           |  |
|            | 购买数量                    | - 1 +                                                                                                    |                                                                                                    |                                                            |                                                          |                  |              |           |  |
|            | <b>致游也购买纳知</b><br>调理    | 1. 使用条件: 已开通吸送<br>2. 付复方式: 预付复。 7<br>3. 有效期: 日购买总场。<br>4. 可重加购买: 购买多付<br>5. 不支持转稿: 资源回到<br>6. 实面计费: 当计费方式<br>7. 输订: 为保障业务运动<br>源包余量, 爬出部分按日 | 計論的約約。<br>1) 時代<br>1) 年9日数<br>1) 日9日数<br>1) 1) 日9日数<br>1) 2) 10日<br>1) 2) 10日<br>1) 2) 10日<br>1) 2) 10日<br>1) 2) 10日<br>1) 2) 10日<br>2) 10日<br>2] 10日<br>2] 10日<br>2] 10 | 短原和船间期时间先后时<br>间清零,不支持转着至5<br>1余量奏结。切绝为日结:<br>"有效期给束 前,及时解 | 的方,有这项不再加计算。<br>4他资源品。<br>4.教后,说的40句编句编句<br>实资源品。每日费用将于? | 5。<br>父日出计题纸伸时扣除 | (出版时间以实际出版时间 | 为难),成先能知道 |  |
|            | 费用合计<br>¥34             |                                                                                                    |                                                                                                    |                                                            |                                                          |                  |              |           |  |

(4) 再次确认资源包类型、规格、数量、价格后,点击"订购资源包"。

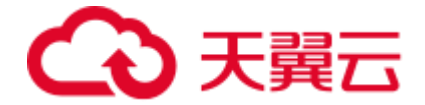

- (5) 订单处理完成后您将会收到短信通知。
- (6) 收到通知后,刷新当前页面,订购完成。

# 3.2 进入客户控制台

# 第一步,打开天翼云官网 http://www.ctyun.cn,注册并登录。

第二步,选择右上角"控制中心"。

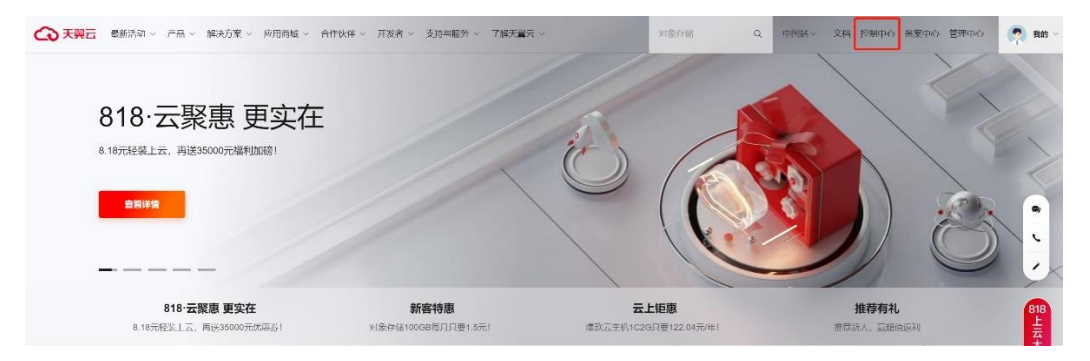

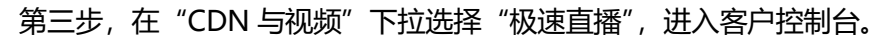

| ○天翼云 控制中心 保定 ▼                                      |                                                     | ФŻ                                                                                            |
|-----------------------------------------------------|-----------------------------------------------------|-----------------------------------------------------------------------------------------------|
| 网络边界新柏                                              | 关系型数据库MySQL<br>高可靠的关系型数据库服务                         | 诸葛AI大数据平台<br>开源   技术开源开放, 具备企业爆数据开发、细粒应资源管                                                    |
| Web应用防火墙(边缘云版)<br>将安全防护移动到边隙位置                      | 关系型数据库PostgreSQL<br>高可靠的关系型数据序账务                    | 控、金融级数据安全等能力,宽层基于Apache Hadoop<br>3.2.1,Apache Spark 3.0.1等技术,支持存储EC、跨机员容<br>灾,更高度智能的性能等优式将社。 |
| <b>人工智能</b> →                                       | 分布式关系型数据库<br>支持关系型数据库分布式扩展,解决性能重须                   | CDN与视频 ~                                                                                      |
| <b>人脸识别</b><br>人胎说别(Face Recognition)服务提供人脑检测定位、活   | 分布式缓存-Redis<br>提购改全使律的高速缓存服务                        | CDN加速服务                                                                                       |
| 体检测、人脸测性识别、戴口罩识别、人脸比对等功能                            | 云HBase就提库<br>一种高性能,高可靠支持海里就银骨稿的NOSQL数银座             | 四升加下3%。新水、化3%小加加32%C5入口,近代"36.4,400<br>平台。                                                    |
| 面向安全生产场景,提供工作服识别,电子圈栏、安全幅正确<br>偏載识别等服务              | 数据管理服务<br>方便易用的数据车客户端                               | - 根原直播<br>专业的极端分发加速                                                                           |
| <b>印刷文字识别</b><br>将图片上的文字内容提取出来并进行说别,最终转换为可编辑<br>的文本 |                                                     | 极速直播<br>起低时近直播加速                                                                              |
| 自然语言处理                                              | 企业中间件 ~                                             | 云点播服务 一站式积频点播平台                                                                               |
| 利用AI相关技术解决基于自然语言的各类问题,以达到智能理<br>解或者处理人关自然语言的目的      | 分布式消息服务 Rocket MQ<br>提供简单和临床内消息服务                   | 全 <b>处加速服务</b><br>动筛混合的一站式加速平台                                                                |
| 内容安全<br>基于影響学习和理由学习技术快速、准确地识别出义本和图片<br>中存在139年达进展后意 | 分布式消息服务MQTT<br>面向核动互联网以及物联网领域的轻量级消息中间件              | 安全加速服务<br>安全与加速一体化服务平台                                                                        |
|                                                     | 分布式 <b>消息服务RabbitMQ</b><br>提供高高订阅和发布、调息带试和资源统计监控等服务 | 成用加速服务<br>传输展(TCP/UDP)动态加速平台                                                                  |
|                                                     | 分布式消息服务Kafka                                        |                                                                                               |

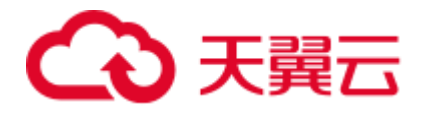

| ය          | 天巽云    | 管理中心 | 授業                                                       | Q   | 中国姓~ | 费用 | 订单    | 产品         | 工単           | 备案 | 合作       | ïæ <sup>00</sup> | ? |
|------------|--------|------|----------------------------------------------------------|-----|------|----|-------|------------|--------------|----|----------|------------------|---|
| ۲          | LIVE 控 | 制台   | 首页                                                       |     |      |    |       |            |              |    |          |                  |   |
| (B)<br>(a) | ■ 概览   |      | <u>流</u> ≝/带宽                                            | ┃证书 | 统计   |    |       |            |              |    |          |                  |   |
| 72         | ⊕ 域名管理 | × ×  | 総派室: 0.00 MB 修備研究: 0.00 Mbos                             |     |      | 魚  | t:1 ↑ |            |              | ED | katum: 0 | 个                |   |
| 6          | 📄 流管理  |      |                                                          |     |      |    |       |            |              |    |          |                  |   |
| 88         | 📋 证书管理 |      | 近七天趋势 追棄 同意                                              |     |      |    |       |            |              |    |          |                  |   |
| Ø          | 🗄 功能配置 | t v  | 兼包: MB                                                   |     | 域名   | 统计 |       |            |              |    |          |                  |   |
| 0          | 🖾 統计分析 | ŕ v  | 1                                                        |     |      |    |       | <b>1</b> 7 | 1 - Big(名: 1 | Ŷ  |          |                  |   |
| 88         | 10 E   | ŝ    | 0.6                                                      |     |      |    |       |            | <b>₩</b> 理   |    |          |                  |   |
| 0          | 🖹 计费详情 | 5    | 0.4                                                      |     |      |    |       |            |              |    |          |                  |   |
|            |        |      | 0<br>4-28 周五 4-29 周六 4-30 周日 5-1 用一 5-2 周二 5-3 周三 5-4 開四 |     |      |    |       |            |              |    |          |                  |   |
|            |        |      |                                                          |     |      |    |       |            |              |    |          |                  |   |
|            |        |      | 信息中心                                                     |     |      |    |       |            |              |    |          |                  |   |
|            |        |      | 公告 域名消息                                                  |     |      |    |       |            |              |    |          |                  |   |
|            |        |      |                                                          |     |      |    |       |            |              |    |          |                  |   |
|            |        |      |                                                          |     |      |    |       |            |              |    |          |                  |   |
|            |        |      | 暂无公告                                                     |     |      |    |       |            |              |    |          |                  |   |

# 3.3 添加加速域名

1.进入极速直播客户控制台,选择【域名管理】,这个页面您可以查看已添加的域名的信息,包括加速域名、CNAME、产品类型、状态、创建时间、和操作记录等信息。点击右上角【添加域名】;

| ŝ          | 大翼云 管理   | ÞÒ |                                                                                                    |           |                     |     | 逻    | ž, | Q  | 中国站~ | 费用 | 订单 | 产品 | ΙŴ | 备案 | 合作 | 消息    | <b>(</b> |
|------------|----------|----|----------------------------------------------------------------------------------------------------|-----------|---------------------|-----|------|----|----|------|----|----|----|----|----|----|-------|----------|
| ۲          | LIVE 控制台 |    | 首页 > 域名管理 > 域名列                                                                                                    | 康         |                     |     |      |    |    |      |    |    |    |    |    |    |       |          |
| 9<br>9     | € 概改     |    | ■ 域名列表<br>展示已周期和已停用的地方。新考                                                                                                    | NAS, ERNS | ,使用城东海拔起置,可在工单列东重新进 | ŧπ. |      |    |    |      |    |    |    |    |    |    | + 350 | laitte   |
| 7 <u>5</u> | ⊕ 域名管理   | 2  | and the second second s |           | THE A LOCAL MARKET  | +=  |      |    |    |      |    |    |    |    |    | _  |       | _        |
| 0          | 📴 城名列表   |    | 用作用状态                                                                                                    |           | 网络八型四大银子            | Te  |      |    |    |      |    |    |    |    |    |    |       |          |
| 88         | □ 工单列表   |    | 编号 域名                                                                                                    |           | CNAME @             |     | 产品类型 |    | 状态 | 包頭畫語 | 时间 |    |    |    | 操作 |    |       |          |
| Ø          | 🗋 流管理    |    |                                                                                                    |           |                     |     |      |    |    |      |    |    |    |    |    |    |       |          |
| ø          | 📋 证书管理   |    |                                                                                                    |           |                     |     |      |    |    |      |    |    |    |    |    |    |       |          |
| 88         | 国 功能配置   |    |                                                                                                    |           |                     |     |      |    |    |      |    |    |    |    |    |    |       |          |
| 8          | 🖾 统计分析   |    |                                                                                                    |           |                     |     |      |    |    |      |    |    |    |    |    |    |       |          |
|            | 回:日志下載   |    |                                                                                                    |           |                     |     |      |    |    |      |    |    |    |    |    |    |       |          |
|            | 🖹 计费详情   |    |                                                                                                    |           |                     |     |      |    |    |      |    |    |    |    |    |    |       |          |
|            |          |    |                                                                                                    |           |                     |     |      |    |    |      |    |    |    |    |    |    |       |          |

2.填写加速域名信息,并选择产品类型【极速直播】,添加极速直播域名;

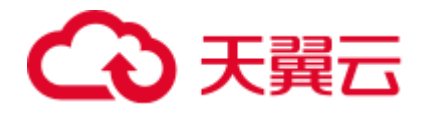

| G        | ) 天翼云 (管理中心                            |                        |                        |                           |                | 搜索         | ۵ | 中国站~ | 费用 | 订单 | ř | 工单 | 备案 | 合作 | 13.8 <sup>60</sup> | ۲ |
|----------|----------------------------------------|------------------------|------------------------|---------------------------|----------------|------------|---|------|----|----|---|----|----|----|--------------------|---|
| ۲        | LIVE 坊制公                               | 首页 > 域名管理 > 均          | <b>载名列表</b> > 新增城名     |                           |                |            |   |      |    |    |   |    |    |    |                    |   |
| ⊕        |                                        | ▶ 添加域名<br>図別館的創名符会以工業形 | 式得交、傍可在丁兰列表育香油周        |                           |                |            |   |      |    |    |   |    |    |    |                    |   |
| <b>e</b> |                                        |                        |                        |                           |                |            |   |      |    |    |   |    |    |    |                    |   |
| 8        | ■ 域名列表                                 | 基本信息                   |                        |                           |                |            |   |      |    |    |   |    |    |    |                    |   |
|          | □ 工单列表                                 | * 加速减久:                | www                    |                           |                |            |   |      |    |    |   |    |    |    |                    |   |
| Ð        | □ 流言理                                  | - AMAZOWIA             | 原志]<br>加速的联合表元元ax在中国大师 | 进行验证<br>出的ICP备变,同时完成公     | 2安阿魯安。支持泛城名源加。 | 城名不支持大写字母。 |   |      |    |    |   |    |    |    |                    |   |
| ©<br>8   | <ul> <li>证书管理</li> <li>功能配置</li> </ul> | * 产品类型:                | 极速直播                   |                           | ~              |            |   |      |    |    |   |    |    |    |                    |   |
| 0        | ☑ 统计分析 ∨<br>◎ 日志下载                     | *城名英型:                 | 产品类型—经确认,无法再修3<br>拉流域名 | X, 通根据组的业务类型。             | ▲備施持。          |            |   |      |    |    |   |    |    |    |                    |   |
|          | ≥ 计费详情                                 | *拉流类型                  | 回溯拉流                   |                           | ~              |            |   |      |    |    |   |    |    |    |                    |   |
|          |                                        |                        | 推拉由模式适用于互动直播的抽         | 並席; 回還拉達機式适用 <sup>;</sup> | 于回唿的源始拉取直播充。   |            |   |      |    |    |   |    |    |    |                    |   |
|          |                                        | 源站设置                   |                        |                           |                |            |   |      |    |    |   |    |    |    |                    |   |
|          |                                        | * 主源:                  | 请输入主源                  |                           |                |            |   |      |    |    |   |    |    |    |                    |   |
|          |                                        |                        | 主源支持输入回源中(多个用4         | ¥角还号*,"分隔,最多32*           | 个)或国源城省(1个)。   |            |   |      |    |    |   |    |    |    |                    |   |
|          |                                        | 回源协议                   | rtmp                   | flv                       | hls            | rto        |   |      |    |    |   |    |    |    |                    |   |
|          |                                        | Littue语共上使             |                        |                           |                |            |   |      |    |    |   |    |    |    |                    | - |
|          |                                        | I Mar TT Ma            |                        |                           |                |            |   |      |    |    |   |    |    |    |                    | , |
|          |                                        | Hups/T+X:              |                        |                           |                |            |   |      |    |    |   |    |    |    |                    |   |
|          |                                        | 访问控制                   |                        |                           |                |            |   |      |    |    |   |    |    |    |                    |   |
|          |                                        | IP黑白名单:                |                        |                           |                |            |   |      |    |    |   |    |    |    |                    |   |
|          |                                        | Referer防盗链             |                        |                           |                |            |   |      |    |    |   |    |    |    |                    |   |

3.根据您的需求,选择您加速域名的【产品类型】、【域名类型】、【https 证书上传】、 【访问控制】功能,并填写您的极速直播域名相关配置;

4.完成新增域名操作后,可通过【域名列表】查看该域名所处状态;

注意:

- 客户控制台新增域名,域名状态为【配置中】;
- 后台人员审核并执行相关配置,配置最久需要3个工作日;
- 域名配置完成,生成域名 CNAME,域名状态变更为【已启用】,即可以在
   【域名列表】进行对应加速域名配置的【查看/编辑/停用】等操作。

3.4 验证域名归属权

客户在客户控制台新增域名时, 需通过域名归属权验证。具体可根据如下方法一、方法

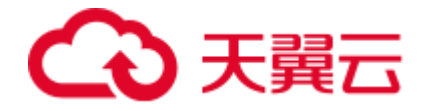

二,任意选择一种方式进行操作验证即可。

# 方法一: DNS 解析验证

本文以加速域名 www.ctcdn.cn 为例,为您介绍如何通过 DNS 解析验证来验证域名归属权。

客户需在自己的域名解析服务商(例如:腾讯云、新网等),操作本次要新增域名的
 【主域名】解析记录,添加天翼云控制台返回的TXT记录值(如下记录值仅为示例)。
 说明:

- 主域名:为顶级域名往左取1个小数点的内容,例如:www.ctcdn.cn的主域名为:ctcdn.cn(具体值以添加域名时控制台或API返回的主域名或domain zone 值为准)
- 主机记录:为固定值:dnsverify
- TXT 记录值为根据域名随机生成:

| 记录类型        | 主机记录          | 记录值                                                                  |
|-------------|---------------|----------------------------------------------------------------------|
| T<br>X<br>T | dnsve<br>rify | 202207060000002jar4fb2hc79iwjq5cdid87t7rci1sgp33<br>exuyvez4kwonobxt |

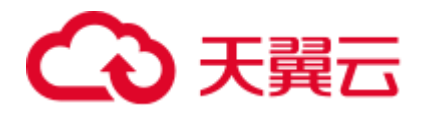

| 新增记录   |                                          |              |   |
|--------|------------------------------------------|--------------|---|
|        |                                          |              |   |
| * 主机记录 | dnsverify                                | .ctcdn.cn    | 0 |
| *记录类型  | TXT                                      | ~            |   |
| *解析线路  | 默认                                       | ~            | 0 |
| *记录值   | 202207060000002jar4fb2hc79iwjq5cdid87t7r | ci1sgp33exuy | 0 |
| * TTL  | 600秒 (10分钟)                              | $\sim$       | 0 |

#### 2、域名解析操作完成后,等待 (建议 10 分钟) DNS 解析生效后即可进行解析验证。

Linux 系统解析命令: dig dnsverify.ctcdn.cn txt。

|                                                                                                    |                                              | 1\$dig                | dnsverify.ctcdn.cn txt                                                    |
|----------------------------------------------------------------------------------------------------|----------------------------------------------|-----------------------|---------------------------------------------------------------------------|
| ; <<>> DiG 9.11.4-P2-RedHi<br>;; global options: +cmd<br>;; Got answer:<br>;; ->>HEADER<<- opcode: QUERY<br>;; flags: gr rd ra; QUERY | at-9.11.4-26<br>UERY, status<br>: 1, ANSWER: | . P2.el7_<br>: NOERRO | 9.7 <⇔> dnsverify.ctcdn.cn txt<br>R, id: 14801<br>DRITY: 0. ADDITIONAL: 1 |
| ;; OPT PSEUDOSECTION:                                                                                                    |                                              |                       |                                                                           |
| : OUESTION SECTION:                                                                                                    | :; uap: 4096                                 | 3                     |                                                                           |
| :dnsverify.ctcdn.cn.                                                                                                    | IN                                           | тхт                   |                                                                           |
| ;; ANSWER SECTION:                                                                                                    |                                              |                       |                                                                           |
| dnsverify.ctcdn.cn. 6                                                                                                    | 00 IN                                        | TXT                   | "202207060000002jar4fb2hc79iwjq5cdid87t7rci1sgp33exuyvez4kwonobxt"        |
| ;; Query time: 93 msec                                                                                                    |                                              |                       |                                                                           |
| ;; SERVER: 119.29.29.29#5                                                                                                    | 3(119.29.29.                                 | .29)                  |                                                                           |
| + MSG ST7F rcvd: 124                                                                                                    | -31 (31 2022                                 |                       |                                                                           |

#### 3、如解析出来的 txt 值和天翼云控制台返回的 TXT 记录值一致,则表示配置正确。

确认配置正确后,可前往天翼云控制台,在新增域名界面点击验证,验证通过就可以正常操作新增域名。

# 方法二: 文件验证

本文以加速域名 www.ctcdn.cn 为例, 为您介绍如何通过文件验证方式来验证域名归属

权。

1、在您的主域名源站根目录下, 创建文件名为: dnsverify.txt 的文件 (文件名为固定

值), 文件内容为天翼云控制台返回的 TXT 记录值 (如下记录值仅为示例)

主域名:为顶级域名往左取 1 个小数点的内容,例如:www.ctcdn.cn 的主域名为:

ctcdn.cn(具体值以添加域名时控制台或 API 返回的主域名或 domain\_zone 值为准),

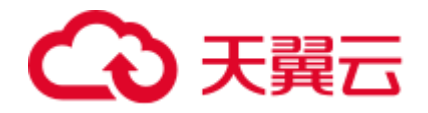

# TXT 记录值为根据域名随机生成。

| 🐚 Internet Information Services (I                                                                                                    | IS)管理器                                    |                                     |                                   |                      | -                                                                              | o ×       |
|----------------------------------------------------------------------------------------------------|-------------------------------------------|-------------------------------------|-----------------------------------|----------------------|--------------------------------------------------------------------------------|-----------|
| ← → ● → Z → 网站 →                                                                                                    | ctcdn.cn 🕨                                |                                     |                                   |                      | <b>122</b>                                                                     | a 🔂 i 🕲 • |
| 文件(F) 视图(V) 帮助(H)                                                                                                    |                                           |                                     |                                   |                      |                                                                                |           |
| 连接                                                                                                    | Ca ctcdn                                  | cn 内容                               |                                   |                      | 操作                                                                             |           |
| <ul> <li>▲ Z (Z)Z)</li> <li>→ ② 应用程序地</li> <li>→ ③ PB4</li> <li>&gt; ④ Default Web Site</li> <li>&gt; ④ ctcdn.cn</li> <li>&gt; ④ www.ctcdn.cn</li> </ul> | www.cccan<br>筛选:<br>名称<br>☐ dnsverify.txt | · 可开始(G)                            | - 全部显示(A) 分组依据:不进<br>类型<br>TXT 文件 | 5分组 •                | <ul> <li>"ctcdn.cn"任务<br/>网站</li> <li>可決到功能积固</li> <li>刘浩<br/>编辑仅原。</li> </ul> | -         |
|                                                                                                    |                                           | (+) 新建 - 3                          |                                   | □ ↑↓排序 ~ 三 查看 ~      |                                                                                |           |
|                                                                                                    |                                           | $\leftarrow \rightarrow - \uparrow$ | 📒 « wangzhan > ctcdn.cn           | ✓ C ○ 在 ctcdn.cn 中投索 |                                                                                |           |
|                                                                                                    |                                           | 🎦 作业                                |                                   | 名称 ^                 | 修改日期                                                                           | 类型        |
|                                                                                                    |                                           | > 📒 OneDrive                        |                                   | 🎽 dnsverify.txt 🛛 🔶  | 2022/8/4 9:54                                                                  | TXT 文件    |

2、文件在主域名源站根目录下创建完成后,即可进行访问验证 (示例的 www.ctcdn.cn

的文件验证需要访问 http://ctcdn.cn/dnsverify.txt 路径)

windows 验证:

|              | Ctcc | dn.cn/dnsverify.txt | ×                          | +          |
|--------------|------|---------------------|----------------------------|------------|
| $\leftarrow$ | C    | ▲ 不安全   cto         | : <mark>dn.cn</mark> /dnsv | verify.txt |

202207060000002jar4fb2hc79iwjq5cdid87t7rci1sgp33exuyvez4kwonobxt

linux 验证:

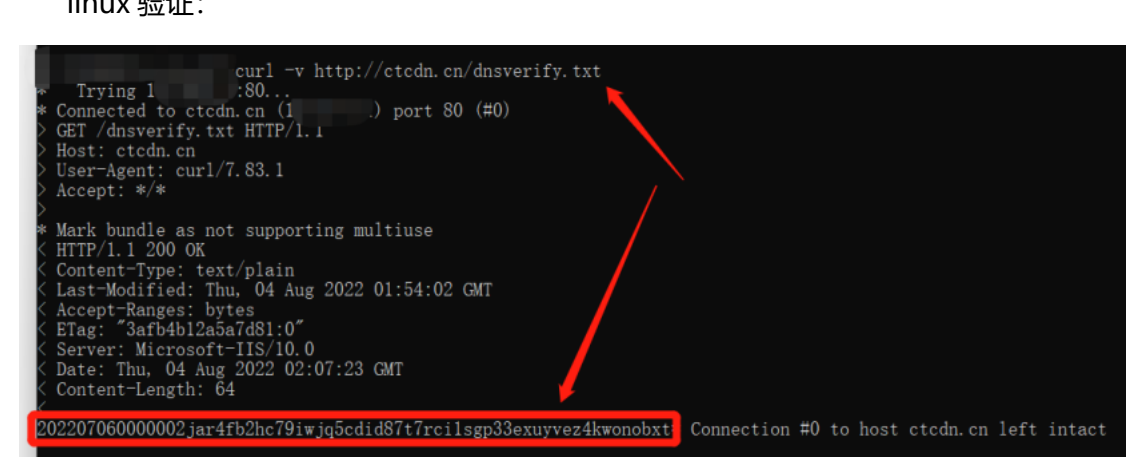

3、如访问展示的文件内容和天翼云控制台返回的 TXT 记录值一致,则表示配置正确。

确认配置正确后,可前往天翼云控制台,在新增域名界面点击验证,验证通过就可以正 常操作新增域名。

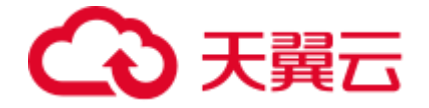

# 3.5 配置 CNAME

要启用极速直播服务,需要您将加速域名的 DNS 解析指向我们提供的 CNAME,这样访问加速域名的请求才能转发到节点上,达到加速效果。

#### 操作步骤

1.在控制台【域名管理】的域名列表中复制加速域名对应的 CNAME。

| LIVE 控制台 | 首页 > 域名管理 > 域名列表     |                                           |      |    |      |                 |  |  |  |  |  |  |
|----------|----------------------|-------------------------------------------|------|----|------|-----------------|--|--|--|--|--|--|
|          | 域名列表                 |                                           |      |    |      | 1. SZ fanistizz |  |  |  |  |  |  |
| ▣ 概览     | 展示已启用和已停用的域名。新增域名、启用 | 已启用和已停用的域名。新增域名、启用域名、停用域名需要配置,可在工单列表查看进度。 |      |    |      |                 |  |  |  |  |  |  |
| ◎ 域名管理 ^ |                      |                                           |      |    |      |                 |  |  |  |  |  |  |
| 圆 域名列表   | 所有状态                 | < │ 请输入域名关键                               | 字    | 重置 |      |                 |  |  |  |  |  |  |
| 🖹 工单列表   | 编号 域名                | CNAME 🚱                                   | 产品类型 | 状态 | 创建时间 | 操作              |  |  |  |  |  |  |
| 🖹 流管理    |                      |                                           |      |    |      |                 |  |  |  |  |  |  |
| 📋 证书管理   |                      |                                           |      |    |      |                 |  |  |  |  |  |  |

2.前往您的域名解析(DNS)服务商(如阿里云解析(原万网)、腾讯云解析(原

DNSPod)、新网等),添加该 CNAME 记录。下面以您的域名在新网为例,其他域名解

析服务商请联系对应厂商技术支持处理。

3.登录新网的域名解析控制台,进入对应域名的域名解析页。

4.选择【添加新的别名】。

| 别名 (CNAME)(最多允许20条)     | 别名主机          | TTL   | 操作 帮助   |
|-------------------------|---------------|-------|---------|
| 一共有0行,当前第1/0页,每页20行 首页。 | 上一页下一页尾页到 页确定 |       |         |
|                         |               | 3600  |         |
| 漆原新的别名                  |               | 提交 主: | 只提交新加纪录 |
|                         |               |       |         |
| 加速域名前缀                  | 控制台复制来的CI     | NAME值 |         |

• 【记录类型】选择为 CNAME。

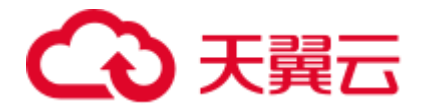

- 【主机记录】即域名的前缀。例如,要添加 testlive.ctyun.cn,前缀就是 testlive。
- 【记录值】填写为您复制的 CNAME 值。
- 解析线路和 TTL 默认值即可。

5.确认填写信息无误后,单击【提交】。

6.验证极速直播服务是否生效。

配置 CNAME 后,不同的服务商 CNAME 生效的时间也不同,一般新增的
 CNAME 记录会立即生效,修改的 CNAME 记录会需要较长时间生效;您可以
 ping 或 dig 您所添加的加速域名,如果被指向\*.ctdns.cn,即表示 CNAME
 配置已经生效,极速直播功能也已生效。

# 注意事项

- 推流域名和拉流域名均需进行 CNAME 解析。
- 配置 CNAME 完毕, CNAME 配置生效后。
- 加速服务也会立即生效。
- CNAME 配置生效时间:新增 CNAME 记录会实时生效,而修改 CNAME 记录 需要最多 72 小时生效时间。

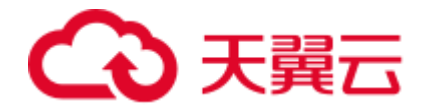

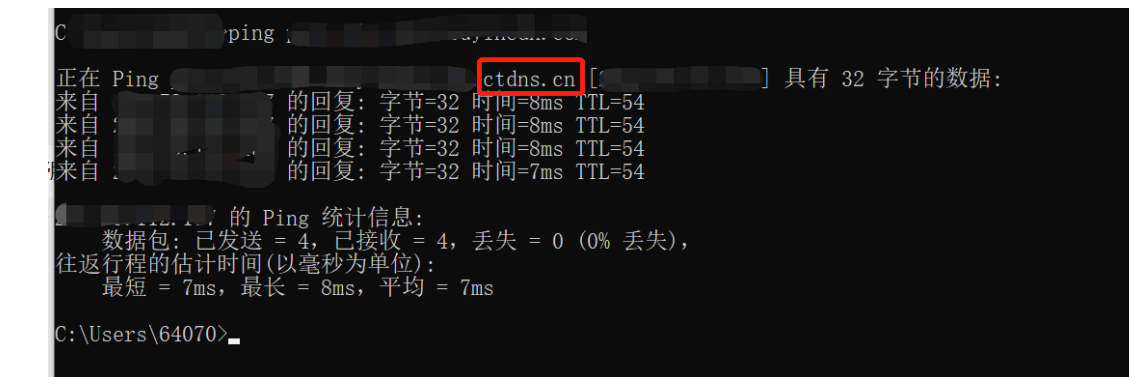

# 4 用户指南

# 4.1 控制台说明

您可以在天翼云客户控制台自助添加域名、配置证书、配置基础访问控制等,同时您还可 以查看带宽、计费方式以及下载日志等。

LIVE 控制台功能界面介绍:

| G                     |                                                                                                    | 機索                                                                        |    | 2、中国站~ | 费用              | 订单 产品    | IM    | 首定 | 合作 3    | 88 | ۲ |
|-----------------------|----------------------------------------------------------------------------------------------------|---------------------------------------------------------------------------|----|--------|-----------------|----------|-------|----|---------|----|---|
| 9 8 8 ×               | LIVE 控制台 <ul> <li>数</li> <li>数</li> <li>数</li> <li>数</li> <li>数</li> <li>第</li> <li>第</li> <li>第</li> </ul>      | 田河<br>  1 沈島/啓苑 <u>4日 2月</u><br>                                          | ₿Ø | 证书统计   | ®tt: <b>1</b> 1 | 4        |       | 即将 | 过期: 0 个 |    |   |
| 9<br>8<br>9<br>8<br>8 | <ul> <li>● 逆书管理</li> <li>● 逆书管理</li> <li>● 功能配置 ~</li> <li>○ 統计分析 ~</li> <li>○ 自志下戦</li> <li>● 计器详稿 1</li> </ul> | 」近七天勘妙     加泉     田田     3       23     23       20     10       10     5 |    | 【 域名统计 |                 | 5<br>全部3 | 36:4↑ |    |         |    |   |
|                       |                                                                                                    | <ul> <li>・・・・ 2 m ・・・・ 1 m ・・・・・・・・・・・・・・・・・・・・・・</li></ul>               |    | 4      |                 |          |       |    |         |    |   |

导航栏

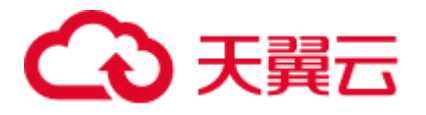

| 页            | 说明                                                                         | 详情                                                                                                    | 相关说明                                    |
|--------------|----------------------------------------------------------------------------|----------------------------------------------------------------------------------------------------|-----------------------------------------|
| <b>面</b> 导 栏 | 控制台左侧菜单栏<br>主要功能为概览、<br>域名管理、流管<br>理、证书管理、功<br>能配置、统计分<br>析、日志下载和计<br>费详情。 | <ul> <li>概览页:可展示今日或本月的流量/带宽、近七天流量/带宽</li> <li>趋势、证书统计、域名统计、产品计费、信息中心</li> <li>域名管理:添加加速域名、管理、删除已有加速域名,并可</li> <li>以对加速域名基本信息和配置信息进行更改。目前包括基本</li> <li>信息 Https 配置、访问控制和模板配置。</li> <li>流管理:查看实时在线流和历史流,并支持对在线流进行禁</li> <li>推和解禁操作。</li> <li>证书管理:可供客户自助添加、删除 https 证书,查看证书</li> <li>详情</li> <li>功能配置:支持客户自助进行转码、截图、录制和回调等配</li> <li>置。</li> <li>统计分析:您可以通过不同维度,查询流量、带宽、请求</li> <li>数、状态码、在线人数等统计的相关数据。</li> <li>日志下载:可通过搜索域名、选择时间,下载该域名在该时</li> </ul> | <br>域名管理<br>流管理<br>证书管理<br>功能配置<br>统计分析 |
|              |                                                                            | 间段的日志。<br>计费详情:可查看或变更各产品的计费方式、查看资源包的<br>用量、历史操作记录。                                                                                                    | 计费详情                                    |

# 流量/带宽

这里分别展示今日和本月的总流量与峰值带宽。

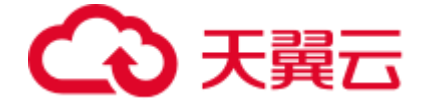

#### 近七天趋势

近七天的流量和带宽趋势图展示。

#### 信息中心

- 公告:显示更新说明、版本发布、CDN 相关动态等信息。
- 域名消息:通知在天翼云 CDN 中进行域名管理操作的相关信息。

#### 证书统计

显示控制台添加的证书数量,以及临近过期的证书数量。

#### 域名统计

可查看已添加的加速域名详情并管理域名配置。

#### 4.2 域名管理

#### 4.2.1 新增域名

新增域名操作详情,请参考添加加速域名。

该操作暂不支持自助,您需要提交工单实现配置。

#### 4.2.2 管理域名

添加域名后,您可以查看已添加的域名信息,包括加速域名、CNAME、状态、创建时间、产品类型和对应操作,并可以根据实际需求停用、启动或删除已添加的域名。

#### 操作步骤

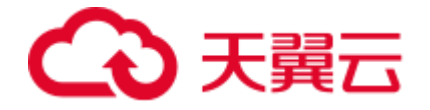

- 1、登录客户控制台。
- 2、在左侧导航中选择"域名管理">"域名列表",进入域名管理界面。

| G      | 天翼云 👘    | 中心 |                                 |                         |    | 搜索         | ٩   | 中国站~    | 费用          | 订单 | 产品 | 工单 | 备案    | 合作 | 消息  | 9   |
|--------|----------|----|---------------------------------|-------------------------|----|------------|-----|---------|-------------|----|----|----|-------|----|-----|-----|
| ۲      | LIVE 控制台 | ÷  | 首页 > 域名管理 > 域名列表                |                         |    |            |     |         |             |    |    |    |       |    |     |     |
| 8      | 回 概告     |    | ■ 域名列表<br>展示已启用和已停用的域名。新增域名、启用域 | 18、 使用城名需要配置,可在工单列表自着进度 |    |            |     |         |             |    |    |    |       |    | + & | 加坡名 |
| @<br>% | ⊕ 域名管理   | ^  |                                 |                         |    |            |     |         |             |    |    |    |       |    |     |     |
| •      | 📴 域名列表   |    | 所有状态                            | 请输入域名关键字                | 重置 |            |     |         |             |    |    |    |       |    |     |     |
| 88     | □ 工单列表   |    | 编号域名                            | CNAME 🕲                 |    | 产品类型       | 状态  | 创建时间    | 0           |    |    |    | 操作    | _  |     |     |
| Ð      | 前管理      |    | 1 www                           |                         |    | 极速直播(中国内地) | 已启用 | 2023-04 | -26 18:08:1 | 8  |    |    | 查看 编辑 | ŧ  |     |     |
| ۲      | 🗍 证书管理   |    |                                 |                         |    |            |     |         |             |    |    |    |       |    |     |     |
| 38     | 🖾 功能配置   | ~  |                                 |                         |    |            |     |         |             |    |    |    |       |    |     |     |
|        | 🖾 统计分析   | ×  |                                 |                         |    |            |     |         |             |    |    |    |       |    |     |     |
|        | 回 日志下載   |    |                                 |                         |    |            |     |         |             |    |    |    |       |    |     |     |
|        | 🖲 计费详情   |    |                                 |                         |    |            |     |         |             |    |    |    |       |    |     |     |

- 3、根据实际情况,对域名进行对应操作。
  - 查看域名

在域名列表中,可以查看加速域名、CNAME、状态、创建时间、产品类型等信息。单击 "操作"列中的"查看",可以查看域名相关的详细信息。

• 编辑域名

单击"操作"列中的"编辑",可以进行 HTTPS 配置、访问控制以及转码/录制/截图模板 配置等。

• 停用域名

若您需要停用某个域名,可以在需要停用的域名行单击"停用"。当"状态"变为"停 用"时,表示域名停用成功。

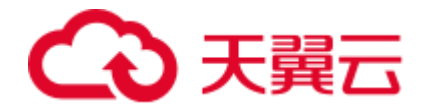

| ŝ     | )天翼云 管理中                             | чÇ |                                 |                         |    | 搜索         | Q   | 中国站~  | 費用         | 订单   | 产品 | IΨ | 留案      | 合作 | 消息   | 9    |
|-------|--------------------------------------|----|---------------------------------|-------------------------|----|------------|-----|-------|------------|------|----|----|---------|----|------|------|
| ¥     | LIVE 控制台                             |    | 首页 > 域名管理 > 域名列表                |                         |    |            |     |       |            |      |    |    |         |    |      |      |
| ۲     | antite                               |    | ■ 域名列表<br>■示已に用和已信用的域名、新聞域名、日用域 | 8、但用148合要配置,可在下面列来查看讲座。 |    |            |     |       |            |      |    |    |         |    | + \$ | 素加減各 |
| @<br> | <ul> <li>概定</li> <li>域名管理</li> </ul> |    |                                 |                         |    |            |     |       |            |      |    |    |         |    |      |      |
| 9     | 🛃 城名列表                               | 1  | 所有状态                            | 请输入域名关键字                | 重苦 |            |     |       |            |      |    |    |         |    |      |      |
| 8     | □ 工单列表                               |    | 编号 域名                           | CNAME Ø                 |    | 产品类型       | 状态  | 创建日   | 时间         |      |    |    | 操作      |    |      |      |
| Ø     | 🗈 流管理                                |    | 1 www.livetest.ctdns.cn         | 1                       |    | 极速直播(中国内地) | 已處用 | 2023- | 04-26 18:0 | 3:18 |    |    | 查看   编辑 |    |      |      |
| 0     | 🗐 证书管理                               |    |                                 |                         |    |            |     |       |            |      |    |    | 停       | B  |      |      |
| 88    | 国 功能配置                               | ~  |                                 |                         |    |            |     |       |            |      |    |    |         |    |      |      |
|       | 🖾 统计分析                               | ~  |                                 |                         |    |            |     |       |            |      |    |    |         |    |      |      |
|       | 回 日志下戦                               |    |                                 |                         |    |            |     |       |            |      |    |    |         |    |      |      |
|       | 送 计费详情                               |    |                                 |                         |    |            |     |       |            |      |    |    |         |    |      |      |

• 启用域名

若您需要将某个已停用的直播域名重新启用,可以在需要启用的域名行单击"启用"。当 "状态"变为"已启用"时,表示域名启用成功。

删除域名

若您需要删除某个域名,可以在客户控制台上自助操作。

**注意**: 仅在"停用"状态下的域名才能删除。因此,您需要先停用不需要的域名,再在需要删除的域名行单击"删除"即可。

以上域名的相关操作暂不支持自助,您需要提交工单实现配置。

# 4.2.3 访问控制

极速直播服务为您提供了 Referer 防盗链、IP 黑/白名单和 URL 防盗链鉴权机制,对访问 者的身份进行识别和过滤,符合规则的才可使用直播服务。

以上操作暂不支持自助,您需要提交工单实现配置。

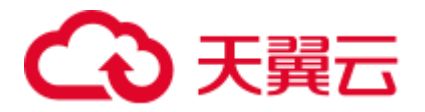

| 功能             | 描述                                                                                                | 配置                           |
|----------------|---------------------------------------------------------------------------------------------------|------------------------------|
| Referer<br>防盗链 | Referer 防盗链,是基于 HTTP 请求头中 Referer 字段(例<br>如,Referer 黑白名单)来设置访问控制规则,实现对访客的<br>身份识别和过滤,防止网站资源被非法盗用。 | <u>Referer</u><br><u>防盗链</u> |
| IP 黑/白名<br>单   | 通过识别客户端 IP 来过滤用户请求, 拦截特定 IP 的访问或<br>者允许特定 IP 的访问,可以用来解决恶意 IP 盗刷、攻击等<br>问题。                        | <u>IP 黑白名</u><br><u>単</u>    |
| URL 防盗<br>链    | 通过 URL 鉴权方式保障直播资源的安全。                                                                             | <u>URL 鉴权</u>                |

# 4.2.4 模板管理

您可以在"模板管理"页面绑定相应的转码/录制/截图模板等,实现转码、录制和截图相 关功能。

# 注意事项

- 推流域名支持录制、截图和回调自助配置。
- 一个推流域名只能绑定一个录制模板或者一个截图模板。
- 拉流域名支持转码配置。
- 一个拉流域名支持绑定多个转码模板。

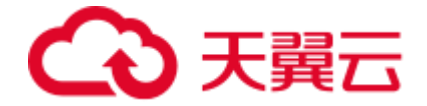

#### 前提条件

- 已添加拉流或者推流域名。
- 已添加转码/录制/截图/回调模板。请参见功能配置。

#### 操作步骤

以推流域名配置录制功能为例,具体操作步骤如下:

- 1、登录客户控制台。
- 2、在域名列表页面,单击目标域名操作列中的"编辑"。
- 3、单击模板管理。
- 4、单击"录制配置"中的"编辑"。

| 目贝 / 现石官建 / push.live.test0418.s | hangplay.com •已启用                            |    |    |                                            |                                                                                                  |
|----------------------------------|----------------------------------------------|----|----|--------------------------------------------|--------------------------------------------------------------------------------------------------|
| 基础配置<br>访问控制<br>模板配置             | <b>录制配置</b><br>模板名称 暂无<br>模板ID 暂无<br>录制格式 暂无 | 5  | 编组 | <b>回调配置</b><br>模板名称<br>模板D<br>录制回调<br>截图回调 | te001<br>9d9fabd96710456bba3c77f75cac7a610ff09654645a47<br>http://test.com/v0/task/record_notify |
|                                  | <b>截图配置</b><br>模板名称<br>模板D                   | 暂无 | 编辑 |                                            |                                                                                                  |

5、在弹出的"录制配置"中选择对应的模板,并单击"确定"。如何添加模板请参见功

# 能配置。

6、配置完成后,单击"提交保存"。

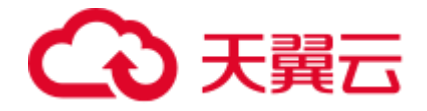

| 首页 > 域名管理 >           | <b>域名列表</b> > 域名                   | る编辑                                                             |                     |                             |                                                                                        |                  |
|-----------------------|------------------------------------|-----------------------------------------------------------------|---------------------|-----------------------------|----------------------------------------------------------------------------------------|------------------|
| push.live.test0418.sh | angplay.com • E                    | 品启用                                                             |                     |                             |                                                                                        |                  |
| 基础配置<br>访问控制<br>模板配置  | <b>录制配置</b><br>模板名称<br>模板D<br>录制格式 | 1665479006<br>e398378ec1b041eb917bda43240aa12b0ff096544<br>ftv, | 编组<br>545a4795a7c1£ | 回调配置<br>模板名称<br>模板D<br>录制回调 | te001<br>9d9fabd96710456bba3c77f75cac7a610ff0<br>http://test.com/v0/task/record_notify | 编辑<br>9654645a47 |
|                       | <b>截图配置</b><br>模板名称<br>模板ID        | 暂无                                                              | 编辑                  | · 新文記(1)149                 | http://test.com/vU/task/snapshot_notiny                                                |                  |
|                       |                                    |                                                                 | <b>提父保存</b>         |                             |                                                                                        |                  |

该操作暂不支持自助,您需要提交工单实现配置。

# 4.3 流管理

您可以在客户控制台查看在线推流和历史推流信息,同时可以对实时在线推流进行禁推和 解禁等操作。

# 注意事项

- 自助操作禁推前,需下工单联系天翼云开启针对域名的禁推开关。
- 只有正在进行推流的直播流才可被禁用。
- 执行禁推操作后,用户无法观看对应的直播流。

#### 查看推流信息

- 1、登录客户控制台。
- 2、单击左侧导航栏中的"流管理"。

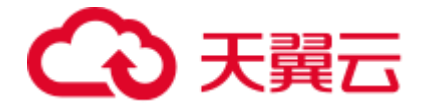

3、选择"在线流"、"历史流"或者"禁播流",可查看实时在线推流或者历史推流信息以及在禁播中的流信息。

| â        | ) 天翼云  | 管理中心 |                 |                 |      | 搜索             | Q   | 中国站~   | 费用      | 订单 | 产品 | 工单 | 备案 | 合作 | 12<br>消息 | 🧖 |
|----------|--------|------|-----------------|-----------------|------|----------------|-----|--------|---------|----|----|----|----|----|----------|---|
| ۲        | LIVE # | 制台   | <b>首页</b> > 流管理 |                 |      |                |     |        |         |    |    |    |    |    |          |   |
| ⊛        |        |      | 流管理             |                 |      |                |     |        |         |    |    |    |    |    |          |   |
| ۲        | 🖭 概览   |      |                 |                 |      |                |     |        |         |    |    |    |    |    |          |   |
| 82       | 💮 域名管  | Ξ ^  | 在线流 历史流         | 禁播流             |      |                |     |        |         |    |    |    |    |    |          |   |
| <b>(</b> | 🔜 域名   | 列表   |                 |                 |      |                |     |        |         | _  |    |    |    |    |          |   |
| 8        | II II  | 列表   | 域名: www.push.t  | lest05311.com V | 发布点: | 请填写发布点(多个用,分隔) | 流名: | 请填写流名( | 多个用,分隔) |    | 查询 |    |    |    |          |   |
| Ø        | 🖹 流管理  |      | 流名              |                 | tet  | 洛              |     | 发布点    |         |    |    | 状态 |    | 操作 |          |   |
| 0        | 🗋 证书管  | 里    |                 |                 |      |                |     |        |         |    |    |    |    |    |          |   |
| 8        | 🔄 功能配  | E ~  |                 |                 |      |                |     |        |         |    |    |    |    |    |          |   |
| e        | 🖾 统计分  | fi ~ |                 |                 |      |                |     |        |         |    |    |    |    |    |          |   |
|          | ◎ 日志下! | 說    |                 |                 |      |                |     |        |         |    |    |    |    |    |          | - |
|          | 🖹 计费详  | 青    |                 |                 |      |                | ł   | 暂无数据   |         |    |    |    |    |    |          | ~ |
|          |        |      |                 |                 |      |                |     |        |         |    |    |    |    |    |          | C |
|          |        |      |                 |                 |      |                |     |        |         |    |    |    |    |    |          | 1 |

# 禁止直播推流

- 1、登录客户控制台。
- 2、单击左侧导航栏中的"流管理"。
- 3、选择"在线流",查看实时在线。
- 4、可对实时在线流执行禁推,禁推后用户无法观看该直播流。

# 恢复直播推流

- 1、登录客户控制台。
- 2、单击左侧导航栏中的"流管理"。
- 3、选择"禁播流",查看禁播中的流。
- 4、可对实时禁播的流执行解禁,用户可以继续观看该直播流。

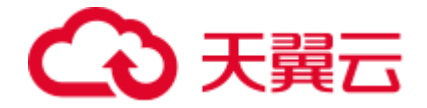

# 4.4 证书管理

#### 4.4.1 证书新增

1、单击"证书管理"页面右上方的"添加自有证书",弹出"添加自有证书"对话框。

2、填写"证书备注名"、"证书公钥"以及"证书私钥"。其中公钥和私钥支持 PEM 格式。

# 3、填写完毕后,单击"确定提交"按钮。

| 添加自有证书        |                                              | × |
|---------------|----------------------------------------------|---|
| 0             | 请上传有效期不小于30天的证书。<br>目前口支持PEM路式,其他梯式请前往 这站占结构 |   |
| *证书备注名        | 请输入证书备注名                                     |   |
| * 证书公钥(PEM格式) | 请输入证书公钥                                      |   |
| * 证书私钥(PEM格式) | 请输入证书私钥                                      |   |
|               |                                              |   |
|               | 取消 确定提交                                      |   |

# 4.4.2 查看证书

首页 > 证书管理 ┃ 证书管理 证书详情 创建时间: 关键词: 证书备注名: certest 序号 证书备注名 证书通用名称 创建时间 操作 评估 是<del>除</del> 证书通用名称: ci 创建时间: 2023-04-23 15:41:12 证书品牌: ALOGIC 证书有效期: 3650天 已绑定域名:

您可以通过证书列表的详情查看证书,可查看证书有效期和已绑定的域名。

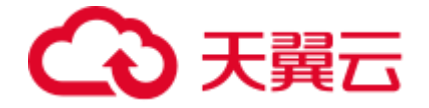

#### 4.4.3 证书删除

| (株式)) 広水管理        |                                         |                  |                  |                     |                     |                     |                       |
|-------------------|-----------------------------------------|------------------|------------------|---------------------|---------------------|---------------------|-----------------------|
| ┃ 证书管<br>HTTPS为CI | 理<br>DN的网络内容传输提供了更好的保障,客户端在             | 极速访问内容的同时,可以更安全有 | 1效地刘克阿站内容。       |                     |                     |                     | + 活动自有证书              |
| 关键词:              | ④ ④ ● ● ● ● ● ● ● ● ● ● ● ● ● ● ● ● ● ● | 创建时间: 日 开始日期     | 王 结束日期           |                     |                     |                     |                       |
| 序号                | 证书备注名                                   | 证书通用名称           | 证书品牌             | 酿发时间                | 到期时间                | 创建时间                | 摄作                    |
| 1                 | certest                                 |                  | ALOGIC           | 2020-02-06 15:36:11 | 2030-02-03 15:36:11 | 2023-04-23 15:41:12 | i¥in <del>i Bio</del> |
|                   |                                         |                  |                  |                     |                     |                     |                       |
|                   |                                         |                  |                  |                     |                     |                     |                       |
|                   |                                         |                  | 证书删除             | ×                   |                     |                     |                       |
|                   |                                         |                  | i 请确认是否仍要继续删除证书? |                     |                     |                     |                       |
|                   |                                         |                  |                  | 取消                  |                     |                     |                       |
|                   |                                         |                  |                  |                     |                     |                     |                       |

如果证书不再关联域名,可执行删除操作。您需要在下图中进行二次确认后,即可删除。

# 4.4.4 替换过期证书

如果您的证书临近过期,需要您在过期前替换证书,以避免影响域名的正常访问。这时您需 要参考新增证书上传新证书,并在域名列表中找到需要关联证书的域名,将新证书关联域名。 等域名变为启用状态时,新证书即可生效。此时如果旧证书没有关联域名,建议您进行删除 操作。

# 4.5 功能配置

# 4.5.1 直播转码

如果您希望适配不同用户终端或者不同网络环境输出不同码率的流,或者进行 H265、 H264 的互转、添加水印等,您可以通过配置直播转码功能来实现。

#### 注意事项

- 一个域名可以配置多个转码模板。
- 自助操作中转码只能与拉流域名进行绑定。

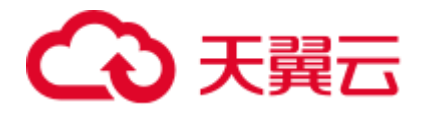

- 若修改了转码配置,则正在直播的在线直播流不会生效,仅对修改配置后新请
   求的直播流生效。
- 直播转码功能为计费项,按实际使用的编码标准、转码分辨率和转码时长收取
   费用。收费详情请参考增值服务计费中的直播转码。
- 该操作暂不支持自助,您需要提交工单实现配置。

# 前提条件

- 已添加拉流域名。
- 已在域名 DNS 服务商处配置 CNAME。

#### 创建转码模板

- 1、登录客户控制台。
- 2、单击"功能配置" > "直播转码",进入"直播转码"配置页面。

| ŝ        | 天翼云 管理中     | >                            | 搜索 | Q | 中国站~ | 费用 | 订单 | 产品 | 工单 | 备案 | 合作              | är 🧖            |
|----------|-------------|------------------------------|----|---|------|----|----|----|----|----|-----------------|-----------------|
| ۲        | LIVF 控制台    | 首页 > 功能配置 > 直播转码             |    |   |      |    |    |    |    |    |                 |                 |
| ۲        | 2112 121012 | 直播转码                         |    |   |      |    |    |    |    | +  | All the LAND IN | 上 供你说来          |
|          | 🥶 概览        | 直續转码功能为付费增值服务,使用转码功能会产生转码账单。 |    |   |      |    |    |    |    | _  | 004214490464    | 1 7/17/2-99/1-4 |
| 34       | ⊕ 域名管理      |                              |    |   |      |    |    |    |    |    |                 |                 |
| <b>(</b> | 📋 证书管理      |                              |    |   |      |    |    |    |    |    |                 |                 |
| 8        | 🖾 功能配置      |                              |    |   |      |    |    |    |    |    |                 |                 |
| Ô        | 〇 直播转码      |                              |    |   |      |    |    |    |    |    |                 |                 |
| 0        | ◎ 直播录制      |                              |    |   |      |    |    |    |    |    |                 |                 |
| 8        | ※ 直播截图      |                              |    |   |      |    |    |    |    |    |                 |                 |
| 0        | 🖹 直播回调      |                              |    |   |      |    |    |    |    |    |                 |                 |
|          | 🖾 统计分析      |                              |    |   |      |    |    |    |    |    |                 |                 |
|          | ◎ 日志下载      |                              |    |   |      |    |    |    |    |    |                 | -               |
|          | ⊮ 计费详情      |                              |    |   |      |    |    |    |    |    |                 | C.              |
|          |             |                              |    |   |      |    |    |    |    |    |                 | 1               |

3、单击页面右上角"创建转码模板",创建转码模板。

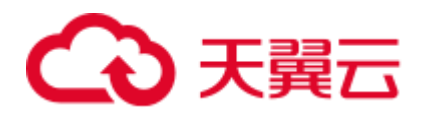

| ŝ        | 天翼云                                                                                                    | 管理中心 |                                            | 捜索       | Q                          | 中国站~ | 费用   | 订单 | 产品 | 工单 | 备案 | 合作     | är <sup>9</sup> 🧟 |
|----------|----------------------------------------------------------------------------------------------------|------|--------------------------------------------|----------|----------------------------|------|------|----|----|----|----|--------|-------------------|
| ۲        | LIVE 控                                                                                                    | 訓台   | 首页 > 功能配置 > 直播转码                           |          |                            |      |      |    |    |    |    |        |                   |
| ₿        | en Herika                                                                                                    |      | <b>直播转码</b><br>直播转码功能为付费增值服务,使用转码功能会产生转码账单 | 1.       |                            |      |      |    |    |    | +  | 创建转码模板 | + 绑定域名            |
| ۲<br>۲   | <ul> <li>(k):0</li> <li>(k):0</li> <lp>(k):0 <lp>(k):0<!--</th--><th>~</th><th>8/**#1814**</th><th></th><th></th><th></th><th></th><th></th><th></th><th></th><th></th><th></th><th></th></lp></lp></ul> | ~    | 8/**#1814**                                |          |                            |      |      |    |    |    |    |        |                   |
| <u>~</u> | 📄 证书管理                                                                                                    |      | 新建模板                                       | 转码配置     |                            |      |      |    |    |    |    |        |                   |
| 8        | 🖾 功能配置                                                                                                    | ^    |                                            | * 模板名称   | 请输入1-10个字符                 |      |      |    |    |    |    |        |                   |
| Ô        | 〇 直播转                                                                                                    | 码    |                                            |          | 支持大小写字母、数字和特殊符号<br>请输入模板名称 |      |      |    |    |    |    |        |                   |
| ۲        | ◎ 直播录                                                                                                    | 制    |                                            | 模板描述     | 请输入1-255个字符                |      |      |    |    |    |    |        |                   |
| 8        | ※ 直播截                                                                                                    | 80   |                                            |          |                            |      | ĥ    |    |    |    |    |        |                   |
| 9        | 🖹 直播回                                                                                                    | 调    |                                            | * 推荐参数   |                            | )高清  | 趋荷   |    |    |    |    |        |                   |
|          | □□ 統计分析                                                                                                    | Ň    |                                            | 编码方式     | O H.264 ○ H.265            |      |      |    |    |    |    |        |                   |
|          |                                                                                                    |      |                                            | *视频码率    | 500                        |      | kbps |    |    |    |    |        |                   |
|          | ① 计数件值                                                                                                    |      |                                            | •视频分辨率宽度 | 480                        |      | рх   |    |    |    |    |        | -                 |
|          |                                                                                                    |      |                                            |          | 输入值需为2的倍数                  |      |      |    |    |    |    |        |                   |
|          |                                                                                                    |      |                                            | •视频分辨率高度 | 360                        |      | рх   |    |    |    |    |        |                   |
|          |                                                                                                    |      |                                            |          | 输入值需为2的倍数                  |      |      |    |    |    |    |        |                   |
|          |                                                                                                    |      |                                            | 视频帧率     | 18                         |      | fps  |    |    |    |    |        |                   |

| 参数          | 说明                                                                  |
|-------------|---------------------------------------------------------------------|
| 模板名称        | 转码模板的名称。支持大小写字母、数字和特殊符号"-"。                                         |
| 模板描述        | 针对该模板的相关描述。                                                         |
| 推荐参数        | 预设四种转码档位:流畅、标清、高清和超清。选择不同的档位,对应不同的视频码率、视频分辨率宽度和高度、视频帧率、音频码率以及音频采样率。 |
| 编码方式        | 支持 H.264 和 H.265 两种标准的视频编码格式。                                       |
| 视频码率        | 输出直播流的平均视频码率。 取值范围: 100 至 8000。                                     |
| 视频分辨<br>率宽度 | 视频分辨率的宽度。取值范围:100 至 8000。                                           |
| 视频分辨<br>率高度 | 视频分辨率的高度。取值范围:100 至 8000。                                           |

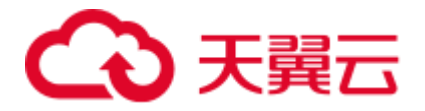

| 参数        | 说明                                                           |
|-----------|--------------------------------------------------------------|
| 视频帧率      | 输出直播流的视频帧率。取值范围: 5至60。                                       |
| 音频码率      | 输出直播流的平均音频码率。取值范围:10至500。                                    |
| 音频采样<br>率 | 输出直播流的音频采样率。                                                 |
| 音频编码      | 音频编码方式。支持 AAC 和 PCM。                                         |
| GOP       | 在高级设置中, 支持设置关键帧间隔。取值范围: 1 至 20。                              |
| 参数限制      | 支持可配置限制原始分辨率、限制原始帧率和限制原始码率。                                  |
| 水印        | 支持输出直播流中添加水印。水印图片地址:水印图片的访问地址。暂不<br>支持访问本地图片。同时支持设置水印的大小和位置。 |

4、单击"保存",即完成模板的创建。创建后的模板名称会在页面中间列显示,您可以 单击页面右上方的"编辑"或者"删除"进行修改或者删除模板。

#### 模板绑定域名

创建完模板后,需要将模板与相应的域名进行绑定。您可以通过以下两种方式实现域名与 模板的绑定。

- 在"功能配置">"直播转码"页面中实现域名的绑定。
- 在"域名管理">"域名列表"对应域名的"编辑"页面中"模板配置"中绑定。

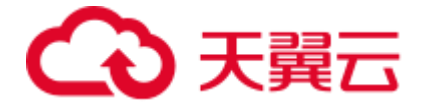

以在"功能配置" > "直播转码"页面中模板绑定域名为例,实现模板与域名的绑定。

1、在"直播转码"页面中,单击右上方"绑定域名"。

| G        | )天翼云 管                                 | 理中心    |                                           | 搜索          | Q                        | 中国站~          | 费用         | 订单 | 产品 | 工单 | 备案 | 合作     | jie <sup>99</sup> 🧟 |
|----------|----------------------------------------|--------|-------------------------------------------|-------------|--------------------------|---------------|------------|----|----|----|----|--------|---------------------|
| ۲        | LIVE 控制                                | 台      | 首页 > 功能配置 > 直播转码                          |             |                          |               |            |    |    |    |    |        |                     |
| \$       | ▣ 概览                                   | -      | <b>直播转码</b><br>直播转码功能为付费增值服务,使用转码功能会产生转码和 | ₩,          |                          |               |            |    |    |    | +  | 创建转码模板 | + 绑定城名              |
| <b>1</b> | ⊕ 域名管理                                 | $\sim$ | sd265                                     | 44 10 10 10 |                          |               |            |    |    |    |    |        | Bills south         |
| <b>@</b> | <ol> <li>证书管理</li> <li>功能配置</li> </ol> | ~      | IdH264                                    | 转的配直        | IdH264                   |               |            |    |    |    |    |        | 10949 Septem        |
| ê        | 〇 直播转码                                 |        |                                           | 模板ID        | e4846eb777c54ebab        | d282146c354e6 | 5002108894 | 7  |    |    |    |        |                     |
| ۲        | ☑ 直播录制 ✓ 古语新闻                          |        |                                           | 模板描述        |                          |               |            |    |    |    |    |        |                     |
| 8        | ··· 且加載回<br>□ 直播回调                     |        |                                           | 视频编码器       | H.264                    |               |            |    |    |    |    |        |                     |
| 4.2      | 🖾 统计分析                                 | $\sim$ |                                           | 视频码率        | 500 kbps                 |               |            |    |    |    |    |        |                     |
|          | 回 日志下载                                 |        |                                           | 视频分辨率       | 宽度: 480 px<br>高度: 360 px |               |            |    |    |    |    |        | -                   |
|          | 送 计费详情                                 |        |                                           | 视频帧率        | 18                       |               |            |    |    |    |    |        | -                   |
|          |                                        |        |                                           | 音频码率        | 48kbps                   |               |            |    |    |    |    |        |                     |
|          |                                        |        |                                           | 音频采样率       | 22050                    |               |            |    |    |    |    |        |                     |
|          |                                        |        |                                           | 音频编码        | AAC                      |               |            |    |    |    |    |        |                     |

2、在弹出的"绑定域名"对话框中,选择"转码模板"和"拉流域名"。

| 绑定域名        |                                                  | $\times$ |
|-------------|--------------------------------------------------|----------|
| 绑定域名后约10分钟生 | 效,使用该域名推流即会触发当前绑定的功能模板。                          |          |
| 转码模板        | ldH264(id:e4846eb777c54ebabd282146c354e600211 >> |          |
| 拉流域名        | pullcl.test03.ctcdn.cn > 删除                      |          |
|             | 添加                                               |          |
|             |                                                  |          |
|             | 保存取消                                             |          |

如果需要将模板绑定多个域名,则单击"添加",选择其他域名。

3、单击"保存",过几分钟,刷新页面,即可查看模板绑定的域名。

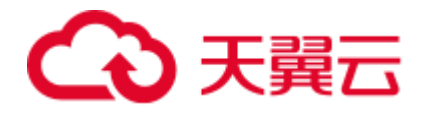

| G  | )天翼云 管  | 理中心    |                             | 搜索                 | Q                        | 中国站~ | 费用 | 订单 | 产品 | 工単 | 备案 | 合作     | jie 🧖  |
|----|---------|--------|-----------------------------|--------------------|--------------------------|------|----|----|----|----|----|--------|--------|
| ۲  | LIVE 控制 | 台      | 首页 > 功能配置 > 直播转码            |                    |                          |      |    |    |    |    |    |        |        |
| ₿  |         | Ц      | 直播转码                        |                    |                          |      |    |    |    |    | +  | 创建转码模板 | + 绑定域名 |
|    | ■ 概览    |        | 直播转码功能为付费增值服务,使用转码功能会产生转码账单 | •                  |                          |      |    |    |    |    |    |        |        |
| 52 | 💮 城名管理  |        |                             | 视频分辨率              | 宽度: 1280 px              |      |    |    |    |    |    |        |        |
| 8  | 🗎 证书管理  |        |                             |                    | 高度: 720 px               |      |    |    |    |    |    |        |        |
| 8  | 🖻 功能配置  | ^      |                             | 视频帧率               | 25                       |      |    |    |    |    |    |        |        |
| Q  | ◎ 直播转码  |        |                             | 音频码率               | 96kbps                   |      |    |    |    |    |    |        |        |
| 0  | 🖂 直播录制  | I      |                             | 音频采样率              | 44100                    |      |    |    |    |    |    |        |        |
| 8  | ℅ 直播截医  | I      |                             | 音频编码               | AAC                      |      |    |    |    |    |    |        |        |
| 0  | 直播回调    |        |                             | 关键帧间隔GOP           |                          |      |    |    |    |    |    |        |        |
|    | 🖾 統计分析  | $\sim$ |                             | 給中不超过面積公辨素         | <b>–</b>                 |      |    |    |    |    |    |        |        |
|    | ◎ 日志下载  |        |                             | 49UP1902090073779# | AE.                      |      |    |    |    |    |    |        |        |
|    | 🗵 计费详情  |        |                             | 输出不超过原始帧率          | 是                        |      |    |    |    |    |    |        | •      |
|    |         |        |                             | 输出不超过原始码率          | 是                        |      |    |    |    |    |    |        | -      |
|    |         |        |                             | 水印                 | 关闭                       |      |    |    |    |    |    |        |        |
|    |         |        |                             | 模板绑定               | pullcl.test03.ctcdn.cn 🖲 | 刷紙   |    |    |    |    |    |        |        |
|    |         |        |                             |                    |                          |      |    |    |    |    |    |        |        |

# 说明:

如果您要删除模板,则需先将模板绑定的域名进行解绑后,再删除模板。

#### 4.5.2 直播录制

极速直播支持将直播内容进行录制并存储到云存储中,您可以在云储存中对录制的直播视频 进行下载、分享等处理。

#### 注意事项

- 自助操作中,一个域名只支持配置一个录制模板。
- 直播录制过程中,若直播推流因网络抖动等问题中断,则直播服务将中止录制。当推
   流重新启动时,直播服务将重新开启新的录制任务。
- 配置录制后, 启动推流即开始录制, 结束推流才可停止录制, 暂无法按需停启。
- 仅支持对接收到的源直播流进行录制,暂不支持录制直播转码流。
- 直播录制功能为计费项,按照录制峰值计费的直播录制收费标准。另外,直播录制生
   成的视频文件最终存储在对象存储中,因此,产生的存储费用由对象存储单独收取。

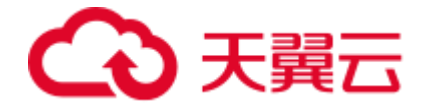

● 该操作暂不支持自助,您需要提交工单实现配置。

# 前提条件

- 已添加推流域名。
- 已在域名 DNS 服务商处配置 CNAME。
- 已开通对象存储服务。

# 创建录制模板

- 1、登录客户控制台。
- 2、单击"功能配置" > "直播录制",进入"直播录制"配置页面。

| ŝ  | )天翼云                                     | 管理中心 |                                                       | 橡皮 | 中国站~ | 费用 | 订单 | 产品 | <b>⊥</b> # | 备安  | <del>df</del> f | #8 <sup>83</sup> |      |
|----|------------------------------------------|------|-------------------------------------------------------|----|------|----|----|----|------------|-----|-----------------|------------------|------|
| ۲  | LIVE #                                   | 湖台   | 首页 〉功論配置 〉 直接录明                                       |    |      |    |    |    |            |     |                 |                  |      |
| ۲  |                                          |      | 直播录制                                                  |    |      |    |    |    |            | + 1 | 的建杂种模板          | + 903            | enta |
| ۲  | 🔄 概況                                     |      | 且描述例以能力付黄油组织的,使用前面先计理上原理的的,使用且描述例以能会广生实现面积和2%制造的存储费用。 |    |      |    |    |    |            |     |                 |                  |      |
| R. | · 城名管理                                   | E Y  |                                                       |    |      |    |    |    |            |     |                 |                  |      |
| 6  | 🖹 流管理                                    |      |                                                       |    |      |    |    |    |            |     |                 |                  |      |
| 88 | E 10 10 10 10 10 10 10 10 10 10 10 10 10 |      |                                                       |    |      |    |    |    |            |     |                 |                  |      |
| ۵  | ⑤ 功能配置                                   | ÷ ^  |                                                       |    |      |    |    |    |            |     |                 |                  |      |
| 0  | 0 23                                     | 转码   |                                                       |    |      |    |    |    |            |     |                 |                  |      |
| 8  |                                          | 录制   |                                                       |    |      |    |    |    |            |     |                 |                  |      |
|    | ※ 直播                                     | 截图   |                                                       |    |      |    |    |    |            |     |                 |                  |      |
|    | 1 直接                                     |      |                                                       |    |      |    |    |    |            |     |                 |                  |      |
|    | 园 统计分                                    | fi ~ |                                                       |    |      |    |    |    |            |     |                 |                  |      |
|    | 0. 日志下的                                  | 2    |                                                       |    |      |    |    |    |            |     |                 |                  |      |
|    | 🖹 计费详                                    | ñ    |                                                       |    |      |    |    |    |            |     |                 |                  |      |

3、单击页面右上方"创建录制模板"。

# €₹

| G             |                                                     |                                                       | 控太                                        |             | ٩                         | 中国站~    | 费用    | ប្រា | 产品 | I₩ | 备安  | ê¶≣         | xae <sup>9</sup> 🧔 |
|---------------|-----------------------------------------------------|-------------------------------------------------------|-------------------------------------------|-------------|---------------------------|---------|-------|------|----|----|-----|-------------|--------------------|
| ٠             | LIVE 控制台                                            | 首页 > 功能配置 > 直接灵制                                      |                                           |             |                           |         |       |      |    |    |     |             |                    |
| •             | 10 親光                                               | 直播受制<br>直接支付が加力が通常値振行、使用業業先行通辺収開経行、使用直接支付防約会产生支付毎月日支付 | 4日的存储最市。                                  |             |                           |         |       |      |    |    | 100 | NIR STANDIN | + #6%8             |
| 9<br>14<br>10 |                                                     | 新建模板 使制成器                                             |                                           |             |                           |         |       |      |    |    |     |             |                    |
|               | 🗋 (2+22)                                            | - 情報名称                                                | R 谱输入1-10个字符                              |             |                           |         |       |      |    |    |     |             |                    |
|               | □ 功能配置 ^                                            |                                                       | 支持大小写字母、数字和特殊符号。                          |             |                           |         |       |      |    |    |     |             |                    |
|               |                                                     | 模板面                                                   | ▲ (清明)入1-250个学符                           |             |                           |         |       |      |    |    |     |             |                    |
| 8<br>0        | ※ 直播戦困                                              | - 天制/路                                                | t 🗆 his 🔿 fiv 🔷 mp4 🕞 aact                | 0           |                           |         |       |      |    |    |     |             |                    |
|               | 2 直接回归                                              | 文件存儀路径                                                | 2 99: necord/S(app name)/S[stream name]/S | start tin   |                           |         |       |      |    |    |     |             |                    |
|               | <ul> <li>回 統計分析     <li>回 日志下载     </li> </li></ul> | 文件命名规则                                                | U (b): record_S(app_name)_S(stream_name)_ | \$(file_sta | nt_time}_\${lie_end_time} |         |       |      |    |    |     |             |                    |
|               | 🖹 计要详情                                              | 保存的                                                   | 6                                         | Ŧ           | 【存儲功能需要联系音》               | 中经理开递云有 | Fife] |      |    |    |     |             |                    |
|               |                                                     | · 77(\$2)                                             | <b>k</b> (近近)型                            |             |                           |         |       |      |    |    |     |             | •                  |
|               |                                                     | * 存储s                                                 | <b>K</b> 研想的                              |             |                           |         |       |      |    |    |     |             |                    |
|               |                                                     | · 存储访问域。                                              | 5 读选择                                     |             |                           |         |       |      |    |    |     |             | -                  |
|               |                                                     | (endpoin                                              | 0                                         |             |                           |         |       |      |    |    |     |             |                    |
|               |                                                     | - 存储区                                                 | \$ intern                                 |             |                           |         |       |      |    |    |     |             |                    |
|               |                                                     | * 存储bucke                                             | nt 请选择                                    |             |                           |         |       |      |    |    |     |             |                    |
|               |                                                     |                                                       | (8#) R/H                                  |             |                           |         |       |      |    |    |     |             |                    |

| 参数        | 说明                                      |
|-----------|-----------------------------------------|
| 模板名称      | 录制模板的名称。支持大小写字母、数字和特殊符号"-"。             |
| 模板描述      | 针对该模板的相关描述。                             |
| 录制格式      | 录制文件格式,支持将直播录制为 HLS、FLV、MP4 和 AAC 四种格式。 |
| 文件存储路径    | 对象存储中存储录制文件的路径。                         |
| 文件命名规则    | 录制文件的前缀。                                |
| 保存时长      | 录制文件在对象存储的生命周期。                         |
| 存储 ak     | 对象存储的访问密钥。需先开通对象存储服务,系统自动获取加密后的         |
|           | ak。                                     |
| 存储 sk     | 对象存储的访问密钥。需先开通对象存储服务,系统自动获取加密后的         |
|           | sk。                                     |
| 存储访问域名    | 对象存储的服务地址。                              |
| 存储区域      | 对象存储的资源区域信息。                            |
| 存储 bucket | 对象存储的 Bucket 名称。                        |

1、单击"保存",即完成模板的创建。创建后的模板名称会在页面中间列显示,您可

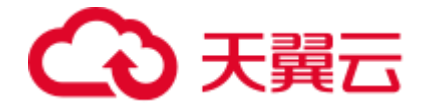

以单击页面右上方的如果想要修改或者删除模板。

# 模板绑定域名

创建完模板后,需要将模板与相应的域名进行绑定。您可以通过以下两种方式实现域名与模板的绑定。

- 在"功能配置" > "直播录制"页面中实现域名的绑定。
- 在"域名管理">"域名列表"对应域名的"编辑"页面中"模板配置"中绑定。

以在"功能配置" > "直播录制"页面中模板绑定域名为例,实现模板与域名的绑定。

1、在"直播录制"页面中间模板列表处,选择模板,并单击右上方"绑定域名"。

| <u>a</u> | 天翼云    | 管理中心 |                           | 搜索             | Q                      | 中国站~          | 费用          | 订单        | 产品        | 工单     | 备案 | 合作     | 消息  | 🧖   |
|----------|--------|------|---------------------------|----------------|------------------------|---------------|-------------|-----------|-----------|--------|----|--------|-----|-----|
| ۲        | LIVE 挖 | 制台   | 首页 > 功能配置 > 直播录制          |                |                        |               |             |           |           |        |    |        |     |     |
| ⊛        |        |      | 直播录制                      |                |                        |               |             |           |           |        | +  | 创建录制模板 | + 統 | 定域省 |
| ۲        | 🥌 概览   |      | 且建录制切配方付费增值服务,使用前案先并通云点通用 | 265, 使用且抽录制切能的 | 8产生录制费用机录制后的存作         | 春燃用,          |             |           |           |        | _  |        |     |     |
| 62       | 💮 域名管理 | ~    |                           |                |                        |               |             |           |           |        |    |        |     |     |
| 6        | 🖹 流管理  |      | 1665479006                | 录制配置           |                        |               |             |           |           |        |    |        | 删除  | 编辑  |
| 8        | 🗎 证书管理 |      | 1665971540<br>test1031    | 模板名称           | 1665479006             |               |             |           |           |        |    |        |     |     |
| Ø        | 🖾 功能配置 | ^    | mamy1                     | 模板ID           | e398378ec1b041eb91     | 7bda43240aa12 | 2b0ff096546 | 45a4795a7 | c15ad7cet | 022198 |    |        |     |     |
| 0        | 〇 直播转  | 码    | 1667912623                | 模板描述           | test                   |               |             |           |           |        |    |        |     |     |
| 8        | 🖻 直播录  | 制    | 1667988269                | 马制收式           | fby:                   |               |             |           |           |        |    |        |     |     |
| e        | ※ 直播截  | 医    | 1667988270                | SCUMPT-        | iiv                    |               |             |           |           |        |    |        |     |     |
|          | 回酬直 🗐  | 调    | 1667988274                | 文件存储路径         |                        |               |             |           |           |        |    |        |     | -   |
|          | 🖾 统计分析 | ~    | 1667988276                | 文件命名规则         |                        |               |             |           |           |        |    |        |     | C I |
|          | ◎ 日志下载 |      | 1667988277                | 保存时长           | 15天                    |               |             |           |           |        |    |        |     | 1   |
|          | 🖹 计费详情 |      | 1668154461                | 存储ak           | ucx2OnKm7lglt2cd81     | '9            |             |           |           |        |    |        |     |     |
|          |        |      | 1668154602                | 存储sk           |                        |               |             | •••••     |           |        |    |        |     |     |
|          |        |      | 1668154603                | 存储访问域名         | http://nmtcoss.ctyun.s | ore:10001     |             |           |           |        |    |        |     |     |

2、在弹出的"绑定域名"对话框中,选择"录制模板"和"推流域名"。

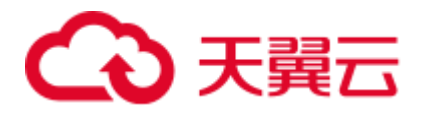

| 绑定域名        |                                                                      | × |
|-------------|----------------------------------------------------------------------|---|
| 绑定域名后约10分钟生 | 效,使用该域名推流即会触发当前绑定的功能模板。                                              |   |
| 录制模板        | 1665971540(id:6d17a3c31c0d408a8322e618d7ff4f8a0ff09654645a47' $\sim$ |   |
| 推流域名        | www.push.live.test020.sgzhg ~ 删除                                     |   |
|             | 添加                                                                   |   |
|             |                                                                      |   |
|             | 保存 取消                                                                |   |

3、单击"保存",过几分钟,刷新页面,即可查看模板绑定的域名。

| 录制配置     |                                                                  |
|----------|------------------------------------------------------------------|
| 模板名称     | 1665971540                                                       |
| 模板ID     | 6d17a3c31c0d408a8322e618d7ff4f8a0ff09654645a4795a7c15ad7ceb22f98 |
| 模板描述     | test                                                             |
| 录制格式     | flv                                                              |
| 文件存储路径   |                                                                  |
| 文件命名规则   |                                                                  |
| 保存时长     | 2天                                                               |
| 存储ak     | ucx2OnKm7lglt2cd8179                                             |
| 存储sk     | ***********                                                      |
| 存储访问域名   | http://nmtcoss.ctyun.store:10001                                 |
| 存储区域     | 内蒙1区域                                                            |
| 存储bucket | testlive                                                         |
| 模板绑定     | www.push.live.test020.sgzhgd.cn 解綁                               |

# 说明:

如果您要删除模板,则需先将模板绑定的域名进行解绑后,再删除模板。

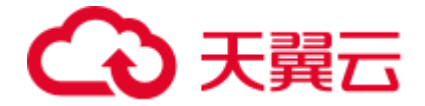

#### 4.5.3 直播截图

极速直播支持对直播流进行截图,并存储在对象存储中。

#### 注意事项

- 暂仅支持 jpg 和 png 的截图格式。
- 直播截图功能为计费项,按照截图张数计费,具体价格请参见<u>增值服务计费</u>中
   的直播截图收费标准。另外,直播截图生成的视频文件最终存储在对象存储
   中,因此,产生的存储费用由对象存储单独收取。
- 该操作暂不支持自助,您需要提交工单实现配置。

#### 前提条件

- 已添加推流域名。
- 已在域名 DNS 服务商处配置 CNAME。
- 已开通对象存储服务。

#### 创建录制模板

- 1、登录客户控制台。
- 2、单击"功能配置" > "直播截图",进入"直播截图"配置页面。

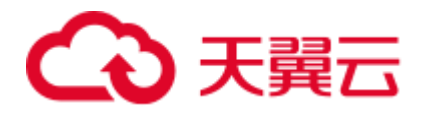

| ŝ  | 天翼云 管   | 中心 |                           | 搅浓 | 中国站~ | 脱用 | រោង | 产品 | 餐室  | <del>A</del> ffi | 380<br>3FLOR | <b>?</b> |
|----|---------|----|---------------------------|----|------|----|-----|----|-----|------------------|--------------|----------|
| ۲  | IIVE 控制 | 4  | 前页 > 功能配置 > 直接範密          |    |      |    |     |    |     |                  |              |          |
| -  | JT(0)   | -  | 直播截图                      |    |      |    |     |    | + 1 | VORAS DOMESS     | + 015        | MS       |
| ۲  | ● 概范    |    | 直環範圍为村寨增值區時,使形成服务合产生範囲炸单。 |    |      |    |     |    | _   |                  |              |          |
| ¥. | ⊕ 地名管理  |    |                           |    |      |    |     |    |     |                  |              |          |
| 6  | ◎ 流管理   |    |                           |    |      |    |     |    |     |                  |              |          |
| 88 | 证书管理    |    |                           |    |      |    |     |    |     |                  |              |          |
| ø  | □ 功能配置  |    |                           |    |      |    |     |    |     |                  |              |          |
| 0  | ○ 直播转码  |    |                           |    |      |    |     |    |     |                  |              |          |
| 8  | ◎ 直播录制  |    |                           |    |      |    |     |    |     |                  |              |          |
| 8  | ん 直播戦速  |    |                           |    |      |    |     |    |     |                  |              |          |
|    | 🗈 直播回调  |    |                           |    |      |    |     |    |     |                  |              |          |
|    | 🖾 统计分析  |    |                           |    |      |    |     |    |     |                  |              |          |
|    | 〇 日志下戦  |    |                           |    |      |    |     |    |     |                  |              |          |
|    | 甘表洋情    |    |                           |    |      |    |     |    |     |                  |              |          |

3、单击页面右上方"创建截图模板"。

| 天闘云 管理中心                     |                                                |            | 1828                                     |            |            | 中国社~    | 總用   | 1 <b>7</b> 00 7 | ~& I.4 | ** | en:   | 288 <sup>60</sup> ( |
|------------------------------|------------------------------------------------|------------|------------------------------------------|------------|------------|---------|------|-----------------|--------|----|-------|---------------------|
| LIVE 控制台                     | 首页 > 功能配置 > 直接规范                               |            |                                          |            |            |         |      |                 |        |    |       |                     |
|                              | 直播截图                                           |            |                                          |            |            |         |      |                 |        |    | ORNER | + #15#              |
| 0 HC                         | Elimeteryly Holdersy. Toyle Molton 2 Marinete. |            |                                          |            |            |         |      |                 |        | -  |       |                     |
|                              | 新建模板                                           | 基图配置       |                                          |            |            |         |      |                 |        |    |       |                     |
| <ul> <li>(三) 逆书管理</li> </ul> |                                                | " 欄板名称     | 谱输入1-10个字符                               |            |            |         |      |                 |        |    |       |                     |
| 图 功能配置                       |                                                |            | 因推大小调字母,数字和将称符号···                       |            |            |         |      |                 |        |    |       |                     |
| ○ 直播转码                       |                                                | 模板描述       | 清晰入1-255个学符                              |            |            |         |      |                 |        |    |       |                     |
| (2) 直播发制                     |                                                |            |                                          |            | é.         |         |      |                 |        |    |       |                     |
| 日 直接回線                       |                                                | * 图片封装格式   | 🔿 jpg 🔷 png                              |            |            |         |      |                 |        |    |       |                     |
| 🖾 统计分析                       |                                                | 截然间隔时长     | 5-86400                                  | U          |            |         |      |                 |        |    |       |                     |
| 0 B878                       |                                                | 是否关键帧截置    | 2                                        |            |            |         |      |                 |        |    |       |                     |
| 🐑 计数详缩                       |                                                | 文件存储路径     | H: /pic/\$(app_name)/\$(stream_name)/\$( | inestamp)  |            |         |      |                 |        |    |       |                     |
|                              |                                                | 文件命名规则     | H: pic_\$[app_name]_\$[itream_name]_\$   | Sie_start_ | lime)      |         |      |                 |        |    |       |                     |
|                              |                                                | 保存时长       |                                          | 关          | 【存储功能需要联系者 | 中经现开通云在 | F##] |                 |        |    |       |                     |
|                              |                                                | ·存储ak      | 10.15F                                   |            |            |         |      |                 |        |    |       |                     |
|                              |                                                |            | 2013边探信学皇不安定更成胜势,后时会影响的                  | 原山市        |            |         |      |                 |        |    |       |                     |
|                              |                                                | "存储sk      | WBFF                                     |            |            |         |      |                 |        |    |       |                     |
|                              |                                                | * 存储访问域名   | W-35/F                                   |            |            |         |      |                 |        |    |       |                     |
|                              |                                                | (endpoint) |                                          |            |            |         |      |                 |        |    |       |                     |

| 参数     | 说明                                  |
|--------|-------------------------------------|
| 模板名称   | 录制模板的名称。支持大小写字母、数字和特殊符号"-"。         |
| 模板描述   | 针对该模板的相关描述。                         |
| 图片封装格式 | 截图保存的图片格式,支持 jpg 和 png。             |
| 截图间隔时长 | 截图的间隔时长,单位秒。取值范围 5 至 86400,默认 10 秒。 |
| 是否关键帧截 | 截图采用标识,默认关键帧截图。                     |

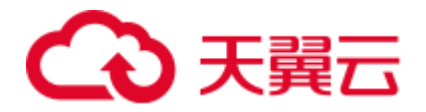

| 参数        | 说明                                  |
|-----------|-------------------------------------|
| 图         |                                     |
| 文件存储路径    | 对象存储中存储图片文件的路径。                     |
| 文件命名规则    | 图片文件的前缀。                            |
| 保存时长      | 图片文件在对象存储的生命周期。                     |
| 存储 ak     | 对象存储的访问密钥。需先开通对象存储服务,系统自动获取加密后的 ak。 |
| 存储 sk     | 对象存储的访问密钥。需先开通对象存储服务,系统自动获取加密后的 sk。 |
| 存储访问域名    | 对象存储的服务地址。                          |
| 存储区域      | 对象存储的资源区域信息。                        |
| 存储 bucket | 对象存储的 Bucket 名称。                    |

1、单击"保存",即完成模板的创建。创建后的模板名称会在页面中间列显示,您可以
 单击页面右上方的如果想要修改或者删除模板。

# 模板绑定域名

创建完模板后,需要将模板与相应的域名进行绑定。您可以通过以下两种方式实现域名与 模板的绑定。

• 在"功能配置">"直播截图"页面中实现域名的绑定。

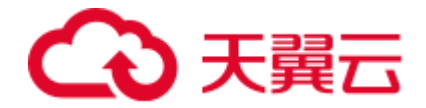

• 在"域名管理">"域名列表"对应域名的"编辑"页面中"模板配置"中绑定。

以在"功能配置" > "直播截图"页面中模板绑定域名为例,实现模板与域名的绑定。

1、在"直播截图"页面中,单击右上方"绑定域名"。

| ය  | 天翼云 管理中心   |                                  | 搜索       | ٩                 | 中国站~             | 费用         | 订单        | 产品        | 工单    | 备案 | 合作                 | jie <sup>99</sup> 🧔 | 5 |
|----|------------|----------------------------------|----------|-------------------|------------------|------------|-----------|-----------|-------|----|--------------------|---------------------|---|
| ۲  | LIVE 控制台   | <b>首页 &gt; 功能配置</b> > 直播截图       |          |                   |                  |            |           |           |       |    |                    |                     |   |
| ۲  |            | 直播截图                             |          |                   |                  |            |           |           |       | -  | CHILD BE DO LOT IN | 1 140-0-2-0.77      | ٦ |
| ۲  | ■ 概览       | <b>直播截图为付赛增值服务,使用该服务会产生截图账单。</b> |          |                   |                  |            |           |           |       |    | BREAKINGED         | T SRIERER           |   |
| 32 | 💮 域名管理 🛛 🖂 |                                  |          |                   |                  |            |           |           |       |    |                    |                     |   |
| 6  | 🗈 流管理      | 1665971558                       | 截图配置     |                   |                  |            |           |           |       |    |                    | 删除 编辑               |   |
|    | 🕒 证书管理     | test11031                        | 模板名称     | 1665971558        |                  |            |           |           |       |    |                    |                     |   |
| ~  | 回 功能配置 ^   | 100/912/09                       | 横板の      | 2e2ff922fb74439e8 | 261045c63eaa77   | 000006546  | 452479527 | c15ad7cet | 22/08 |    |                    |                     |   |
| 8  | ○ 直播转码     | 1667988273                       | 19612012 | 00211020107440000 | 2010400000000111 | 0011000040 |           | 010001001 | 22100 |    |                    |                     |   |
| •  | (四) 直播录制   | 1667988279                       | 模板油还     | csacsacas         |                  |            |           |           |       |    |                    |                     |   |
|    | 入 直播截图     | 1667988280                       | 图片封装格式   | jpg               |                  |            |           |           |       |    |                    |                     |   |
| 0  | 百種同调       | 1667988282                       | 截图间隔时长   |                   |                  |            |           |           |       |    |                    |                     |   |
|    |            | 1667988283                       | 是否关键帧截图  | 否                 |                  |            |           |           |       |    |                    | с.                  |   |
|    |            | 1668155171                       | 立所起的欧汉   |                   |                  |            |           |           |       |    |                    | ,                   |   |
|    |            | 1668155172                       | 大时可用的任   |                   |                  |            |           |           |       |    |                    | -                   |   |
|    | [≚] 计费详情   | 166R155174                       | 文件命名规则   |                   |                  |            |           |           |       |    |                    |                     |   |

2、在弹出的"绑定域名"对话框中,选择"截图模板"和"推流域名"。

| 绑定域名      |            |                        |                                   | × |
|-----------|------------|------------------------|-----------------------------------|---|
| 绑定域名后约10分 | 钟生效,使用该    | 域名推流即会触发当前             | 掷定的功能模板。                          |   |
| 截图模       | 扳 16679127 | '09(id:506b87a68dc140a | a5b0c560bc47f752e50ff09654645a4 ~ |   |
| 推流域       | 洛 请选择      | ~                      | 删除                                |   |
|           | 添加         |                        |                                   |   |
|           |            |                        |                                   |   |
|           |            |                        | 保存 取消                             |   |

3、单击"保存",过几分钟,刷新页面,即可查看模板绑定的域名。

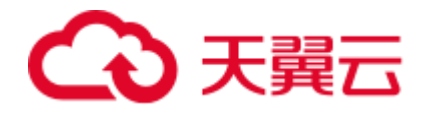

| ŝ  | )天翼云 管理中     | иĊ                         | 搜索           | ٩                        | 中国站~      | 费用 | 订单 | 产品 | 工单 | 备案 | 合作                   | 消息 <sup>42</sup> 🧯 |     |
|----|--------------|----------------------------|--------------|--------------------------|-----------|----|----|----|----|----|----------------------|--------------------|-----|
| Ŷ  | LIVE 控制台     | <b>首页 &gt; 功能配置</b> > 直播截图 |              |                          |           |    |    |    |    |    |                      |                    | •   |
| ۲  |              | 直播截图                       |              |                          |           |    |    |    |    |    | com an incara a      | 1.48.00.00.0       | 4   |
| ۲  | ■ 概览         | 直播截图为付赛增值服务,使用该服务会产生截图除单   | ρ.           |                          |           |    |    |    |    | *  | 199 KEE WILDES EN OS | + 30022664         | - J |
| 52 | 💮 域名管理       | 1668155174                 | 文件命名规则       |                          |           |    |    |    |    |    |                      |                    |     |
|    | 🖹 流管理        | 1668155176                 | 保存时长         | 2天                       |           |    |    |    |    |    |                      |                    | -   |
| 88 | 🗍 证书管理       | 1668155177                 | takkak       | ucv20nKm7loli2cdB17      | 9         |    |    |    |    |    |                      |                    |     |
| 0  | 🔄 功能配置       | - 1668155178               | 13.8894      | uczeonium gitzedo in     | 5         |    |    |    |    |    |                      |                    |     |
|    | ○ 直播转码       | 1668155244                 | 存储sk         | ****************         |           |    |    |    |    |    |                      |                    |     |
|    | ⋳ 直播录制       | 1668155247                 | 存储访问域名       | http://nmtcoss.ctyun.ste | pre:10001 |    |    |    |    |    |                      |                    |     |
| ~  | 入 直播截图       | 1668155248                 | 存储区域         | 内蒙1区域                    |           |    |    |    |    |    |                      |                    |     |
| 9  | ○ 吉城市388     | 1668155253                 | ####Weighted | teether 2                |           |    |    |    |    |    |                      |                    |     |
|    | E minifelial | 1668155254                 | 17%#DUCKet   | testivez                 |           | _  |    |    |    |    |                      | L.                 |     |
|    | 🖾 统计分析       | 1668155255                 | 模板绑定         | ww. 1062                 | .com 👷    |    |    |    |    |    |                      |                    |     |
|    | ② 日志下载       | 1668155260                 |              | www.                     | zhgd.cn 🐖 | В  |    |    |    |    |                      | '                  | 21  |

说明:

如果您要删除模板,则需先将模板绑定的域名进行解绑后,再删除模板。

#### 4.5.4 直播回调

极速直播提供录制和截图通知功能。您可以在客户控制台中配置录制和截图的通知地址, 这样当有录制任务或者截图任务时,会将相关信息回调通知您。

# 前提条件

- 已添加推流域名。
- 已在域名 DNS 服务商处配置 CNAME。
- 已配置直播录制或者直播截图。

#### 创建回调模板

- 1、登录客户控制台。
- 2、单击"功能配置" > "直播回调",进入"直播回调"配置页面。

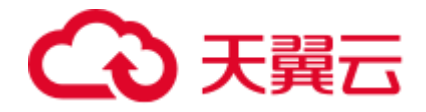

| ŝ  | 天翼云 🗧   | 理中心 |                                                       | 接來 | 中国站~ | 费用 | 订单 | ዮቆ | 備室 | 合作 | 188 <sup>80</sup> | ۲  |
|----|---------|-----|-------------------------------------------------------|----|------|----|----|----|----|----|-------------------|----|
| ۲  | LIVE 控制 | 台   | 首页 > 功能配置 > 直通回询                                      |    |      |    |    |    |    |    |                   |    |
| ۲  |         |     |                                                       |    |      |    |    |    | +  |    | + 812             | 城名 |
| ۲  | ● 概范    |     | WERE AND WERE AND AND AND AND AND AND AND AND AND AND |    |      |    |    |    | _  |    |                   |    |
| R. | 💮 域名管理  |     |                                                       |    |      |    |    |    |    |    |                   |    |
| 6  | 注意管理    |     |                                                       |    |      |    |    |    |    |    |                   |    |
| 88 | 🗋 征书管理  |     |                                                       |    |      |    |    |    |    |    |                   |    |
| Ø  | ③ 功能配置  |     |                                                       |    |      |    |    |    |    |    |                   |    |
| ۲  | 〇 直接转码  |     |                                                       |    |      |    |    |    |    |    |                   |    |
| 88 | ◎ 直播录制  |     |                                                       |    |      |    |    |    |    |    |                   |    |
| 8  | ※ 直播截图  |     |                                                       |    |      |    |    |    |    |    |                   |    |
|    |         |     |                                                       |    |      |    |    |    |    |    |                   |    |
|    | 🖾 统计分析  |     |                                                       |    |      |    |    |    |    |    |                   |    |
|    | 〇 日志下載  |     |                                                       |    |      |    |    |    |    |    |                   |    |
|    | ⇒ 计费详情  |     |                                                       |    |      |    |    |    |    |    |                   |    |
|    |         |     |                                                       |    |      |    |    |    |    |    |                   |    |

3、单击页面右上方"创建回调模板",创建录制或者截图通知的 URL,如下图。

| G      | 大翼云 管理中心 |                                              |             | 技术                              | Q | 中国社~ | 腰用 | 订单 | 产品 | I# | 备室 | <del>6</del> fF | ла <sup>88</sup> | ۲   |
|--------|----------|----------------------------------------------|-------------|---------------------------------|---|------|----|----|----|----|----|-----------------|------------------|-----|
| ۲      | LIVE 控制台 | 首页 > 功能配置 > 直捕回闭                             |             |                                 |   |      |    |    |    |    |    |                 |                  |     |
| 8<br>@ | •• 概范    | ■ 直播回调<br>模板设置完成、蒸关联建完成名方可生效、适应由域名管理进行关联设置。模 | 板设置请参考文档、模板 | 短圈地后续大约5分钟生效。                   |   |      |    |    |    |    | +  | odenaa          | + #              | 定城名 |
| 2      | ④ 域名管理 ~ |                                              |             |                                 |   |      |    |    |    |    |    |                 |                  |     |
| 6      | □ 流管理    | 新建模板                                         | 回调配置        |                                 |   |      |    |    |    |    |    |                 |                  |     |
| 8      | 🗋 征书管理   |                                              | • 欄板名称      | 请输入1-10个字符                      |   |      |    |    |    |    |    |                 |                  |     |
| Ð      | 回功能配置 ^  |                                              |             | 支持大小写字母、数字和特殊符号~                |   |      |    |    |    |    |    |                 |                  |     |
| 0      | ○ 直播转码   |                                              | 模板描述        | 请输入1-266个字符                     |   |      |    |    |    |    |    |                 |                  |     |
| 8      | ◎ 直播录制   |                                              |             |                                 | h |      |    |    |    |    |    |                 |                  |     |
| 8      | ※ 直播戦困   |                                              | 愛制回调        | 请输入直播录制回调URL(以协议头http、https开头)  |   |      |    |    |    |    |    |                 |                  |     |
|        |          |                                              | 教育の頃        | 法给入宣爆教罚回避URL(以协议头https https开头) |   |      |    |    |    |    |    |                 |                  |     |
|        | 二 统计分析   |                                              |             |                                 |   |      |    |    |    |    |    |                 |                  |     |
|        | 回 日志下載   |                                              |             | 保存 取消                           |   |      |    |    |    |    |    |                 |                  |     |
|        | ₩ 计器详情   |                                              |             |                                 |   |      |    |    |    |    |    |                 |                  |     |

4、单击"保存",即完成模板的创建。您可以单击页面右上方的如果想要修改或者删除模板。

# 模板绑定域名

回调模板绑定域名操作暂不支持自助,您需要提交工单实现配置。

4.6 统计分析

4.6.1 用量查询

#### 功能说明

客户控制台支持客户查看流量、带宽、回源统计、状态码、在线人数等。

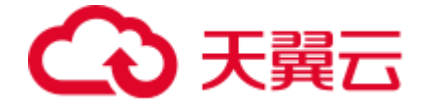

#### 注意事项

- 带宽换算进制为 1000。
- 在线人数查询暂不支持 HLS 业务。

#### 操作指引

登陆天翼云客户控制台,进入【统计分析】>【用量查询】功能模块,即可通过筛选项进 行组合查询带宽、流量、回源统计、请求数、状态码、在线人数等指标。筛选项包括产品 类型、域名、运营商、地区、时间。

#### 带宽/流量

流量和带宽支持产品类型、域名、运营商和地区的搜索条件,支持数据对比,您可以选择 长度相同的任意两天的时间进行对比。您可以看到峰值数据的情况。图表支持缩放和下 载。

| $\bigcirc$ | 天賀云 管理中心                                                        |                                                                                                    | 推滚 Q 中国站~ 機                                     | 9周 订单 产品 工单 餐室 合作 現態 🧐              |
|------------|-----------------------------------------------------------------|----------------------------------------------------------------------------------------------------|-------------------------------------------------|-------------------------------------|
| ۲          | LIVE 控制台                                                        | 首页 > 统计分析 > 用量查询                                                                                                 |                                                 |                                     |
| 8          | 10 概況                                                           | Ⅰ 用量查询<br>又均一年内、最长时间附宽为一个月的用量数据意味。                                                                               |                                                 |                                     |
| 2          | <ul> <li>· 法名管理 · · · · · · · · · · · · · · · · · · ·</li></ul> | 带充近星 圆滑统计 请求数 机齿码 地区运营商 在线人数                                                                                     |                                                 |                                     |
| 8          |                                                                 | 第2日 前急行へ品外型 ∨ 第3日下時名 ∨ 第3日下時名 ∨ 第3日下時名 ∨ 第3日下時名 ∨ 第3日下時名 ∨ 第3日下時名 ∨ 第3日下時名 ○ ○ ○ ○ ○ ○ ○ ○ ○ ○ ○ ○ ○ ○ ○ ○ ○ ○ ○ | 2.2.2.2.2.2.2.2.2.2.2.2.2.2.2.2.2.2.2.          |                                     |
| 69<br>(9   | <ul> <li>3 初能配置</li> <li>3 統計分析</li> </ul>                      |                                                                                                    |                                                 |                                     |
| 88<br>199  | 同.用量查询                                                          | 带宽峰值: 0.00Mbps 2023-04-23 00:00 00 95带宽峰值: 0.0<br>単位: Mbps                                                       | 10Mbps                                          | 0 t t D                             |
|            | <ul> <li>一流数据</li> <li>〇、日志下載</li> </ul>                        | 0.6                                                                                                    |                                                 |                                     |
|            | 🗑 计翻详情                                                          | 0.6<br>0.4<br>0.2                                                                                                |                                                 |                                     |
|            |                                                                 | 0<br>0<br>0<br>0<br>0<br>0<br>0<br>0<br>0<br>0<br>0<br>0<br>0<br>0                                               | 94-23 94-23 94-23 94-23 94-23 94-23 94-23 94-23 | 94-23 04-23 04-23 04-23 94-23 04-23 |
|            |                                                                 | 接值数据                                                                                                    |                                                 |                                     |
|            |                                                                 | 日期                                                                                                    | 建值时间点 回源带                                       | %維ィ(Mbps) 回源維ィ目的点                   |
|            |                                                                 | 2023-04-23 0.00 0.00                                                                                             | 2023-04-23 00:00:00 0.00                        | 2023-04-23 00:00:00                 |

#### 回源统计

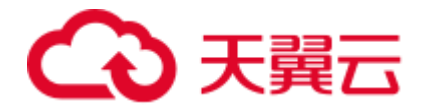

- 界面中展示的是您所选域名、运营商、地区、时间范围内的回源带宽和回源流量统计图表,可通过切换"回源带宽"和"回源流量"的按钮查看回源带宽和回源流量图,回源带宽图中包括了带宽峰值和 95 带宽峰值;回源流量图中展示了总回源流量。
- 点击"导出 CSV"可以将选定条件的查询数据导出为 CSV 格式的表。

| ŝ                     | ▶ 天翼云 管理中心                                              | 13次 Q 中GAA〜 勝利 IT# 产品 IM 和家 Aff 第8 <sup>8</sup> 🤤   | ) |
|-----------------------|---------------------------------------------------------|-----------------------------------------------------|---|
| ۲                     | LIVE 控制台                                                | <b>首</b> 英 > 焼け分析 > 用量魚均                            |   |
| ۲                     | all strive                                              | 月 鼎畫資約<br>319-年4月、新公司回知20一个月的目標放展年月。                |   |
| <ul> <li>■</li> </ul> | <ul> <li>· 배요명</li> <li>· 배요명</li> <li>· 배요명</li> </ul> |                                                     |   |
| 0                     | 📄 流管理                                                   | INCREASE DEVICES REPAIR VIOLEN ADDRESS TOTAL        |   |
| 8                     | <ul> <li>① 征书管理</li> <li>① 158000 00</li> </ul>         |                                                     |   |
| @<br>©                | □ 皖计分析 ^                                                |                                                     |   |
| 88                    | 🖳 用量畫询                                                  | 带玻璃值: 0.00Mbps 2023-04-23 00:00 00 85带玻璃值: 0.00Mbps |   |
| 8                     | >>。増値服务 □ 洗数据                                           | #@: Mbps                                            |   |
|                       | 回 日志下戦                                                  | 0.6                                                 |   |
|                       | 🗑 计费详情                                                  | 0.6                                                 |   |
|                       |                                                         | 02                                                  |   |
|                       |                                                         | જેટલ બહેલ બહેલ બહેલ બહેલ બહેલ બહેલ બહેલ બહે         |   |
|                       |                                                         |                                                     |   |
|                       |                                                         | ,                                                   |   |

# 请求数

界面中展示的是您所选范围、域名、运营商、地区、时间范围内的请求数,点击"导出 CSV"可以将选定条件的查询数据导出为 CSV 格式的表。

| 5 管理中心                    |                                                                                                    |                         |                                        |                      |                |                   |                | Ħ              | 欧              |                                                                                                    | Q                                                                                                    | 中国站~                                                                          | 费用                                                                                         | 订单                                                                                                    | 产品                                                                                                    | ±#                                                                                                    | 餐宴                                                                                                    | <del>ch</del> fi                                                                                                    | 71.B                                                                                                    | ۲                                                                                                    |
|---------------------------|----------------------------------------------------------------------------------------------------|-------------------------|----------------------------------------|----------------------|----------------|-------------------|----------------|----------------|----------------|----------------------------------------------------------------------------------------------------|----------------------------------------------------------------------------------------------------|-------------------------------------------------------------------------------|--------------------------------------------------------------------------------------------|----------------------------------------------------------------------------------------------------|----------------------------------------------------------------------------------------------------|----------------------------------------------------------------------------------------------------|----------------------------------------------------------------------------------------------------|----------------------------------------------------------------------------------------------------|----------------------------------------------------------------------------------------------------|----------------------------------------------------------------------------------------------------|
| /E 控制台                    | 首页 〉 统计分                                                                                                    | 听 > 用量查询                |                                        |                      |                |                   |                |                |                |                                                                                                    |                                                                                                    |                                                                               |                                                                                            |                                                                                                    |                                                                                                    |                                                                                                    |                                                                                                    |                                                                                                    |                                                                                                    |                                                                                                    |
| 33                        | ■ 用量查询<br>支持一年内、最长                                                                                                    | 时间膀胱为一个月的               | 用量数探查询。                                |                      |                |                   |                |                |                |                                                                                                    |                                                                                                    |                                                                               |                                                                                            |                                                                                                    |                                                                                                    |                                                                                                    |                                                                                                    |                                                                                                    |                                                                                                    |                                                                                                    |
|                           | 带宽流量                                                                                                    | 回漂统计                    | 青求数 枕                                  | あみ 地区运営              | 商 在逃人          | 数                 |                |                |                |                                                                                                    |                                                                                                    |                                                                               |                                                                                            |                                                                                                    |                                                                                                    |                                                                                                    |                                                                                                    |                                                                                                    |                                                                                                    |                                                                                                    |
|                           | 范围                                                                                                    | 1产品类型<br>167            | <ul> <li>✓ 100</li> <li>200</li> </ul> |                      | ✓ 通道           | 國运营商              | ~ 9            | 部地区            |                |                                                                                                    |                                                                                                    |                                                                               |                                                                                            |                                                                                                    |                                                                                                    |                                                                                                    |                                                                                                    |                                                                                                    |                                                                                                    |                                                                                                    |
| 296年5年<br>111分析<br>日日の101 |                                                                                                    | REA 200                 | 2307                                   | HEX C                |                |                   |                |                |                |                                                                                                    |                                                                                                    |                                                                               |                                                                                            |                                                                                                    |                                                                                                    |                                                                                                    |                                                                                                    |                                                                                                    |                                                                                                    |                                                                                                    |
| , 增值服务<br>: 流散调           | 总请求数:<br>自                                                                                                    | 0.00次<br><sup>經:次</sup> |                                        | 请求数峰值                | 0.00 次 202     | 13-04-23 00:00:00 |                |                |                |                                                                                                    | 请求数约                                                                                                    | 3值: 0.00                                                                      | ) 次 2023-04                                                                                | 23 23:55:00                                                                                                    |                                                                                                    |                                                                                                    |                                                                                                    |                                                                                                    | e to t                                                                                                    | 10                                                                                                    |
| 1志下載<br>+靈详情              | 0<br>0<br>0                                                                                                    | 8<br>6<br>4<br>2        |                                        |                      |                |                   |                |                |                |                                                                                                    |                                                                                                    |                                                                               |                                                                                            |                                                                                                    |                                                                                                    |                                                                                                    |                                                                                                    |                                                                                                    |                                                                                                    |                                                                                                    |
|                           |                                                                                                    | 04-23 0                 | 23 04<br>30 03                         | 23 04-23<br>00 04:30 | 04-23<br>06:00 | 04-23<br>07:30    | 04-23<br>09:00 | 04-23<br>10:30 | 04-23<br>12:00 | 04-23<br>13:30                                                                                                    | 04-23<br>15:00                                                                                                    | 04-23<br>16:30                                                                | 04-<br>18:                                                                                 | 23                                                                                                    | 04-23<br>19:30                                                                                                    | 04-23<br>21:00                                                                                                    | 04-<br>22-                                                                                                    | 23                                                                                                    |                                                                                                    | •                                                                                                    |
|                           | 天粒度数据                                                                                                    | 统计                      |                                        |                      |                |                   |                |                |                |                                                                                                    |                                                                                                    |                                                                               |                                                                                            |                                                                                                    |                                                                                                    |                                                                                                    |                                                                                                    |                                                                                                    |                                                                                                    | -                                                                                                    |
|                           | 序号                                                                                                    | 日期                      |                                        |                      |                |                   |                |                | 1              | 请求数(次)                                                                                                    |                                                                                                    |                                                                               |                                                                                            |                                                                                                    |                                                                                                    |                                                                                                    |                                                                                                    |                                                                                                    |                                                                                                    |                                                                                                    |
|                           | 1 汇总请求数                                                                                                    | 2023-04-23              |                                        |                      |                |                   |                |                |                | 0<br>0                                                                                                    |                                                                                                    |                                                                               |                                                                                            |                                                                                                    |                                                                                                    |                                                                                                    |                                                                                                    |                                                                                                    |                                                                                                    |                                                                                                    |
|                           | 2013年40日<br>2013年1月1日<br>2013年1月1日 |                         |                                        |                      |                |                   |                |                |                | NUMBER         DEC         DEC           BILL P MU12PG > PERENG         INDEDIG         INDEDIG         INDEDIG           SCHIER CONTRACTOR         INDEDIG         INDEDIG         INDEDIG         INDEDIG           SCHIER CONTRACTOR         INDEDIG         INDEDIG         INDEDIG         INDEDIG         INDEDIG           SCHIER CONTRACTOR         INDEDIG         INDEDIG <th>NUMPO         NO.           E (2016)<br/>6         All : Mil/196 &gt; REEDU         Inteding<br/>Tan-Ani, Reistangen,Paramangan,<br/>State         Inteding<br/>Tan-Ani, Reistangen,Paramangan,<br/>State         Interime ani, Reistangen,</th> <th>NUMPO         Ref         Q           E É É É É É É É É É É É É É É É É É É É</th> <th>NUM         NUM         O         PERMAN           E É É É É É É É É É É É É É É É É É É É</th> <th>NUMBOR         NUMBOR         NUMOR         NUMOR         NUMOR<th>NUMBOO         NO.         O         NO.         NO.<th>NUMP     NUMP     NUMP</th><th>NRM       C       HORM       DIA       DIA       DI</th><th>NUMP     NUMP     NUMP</th><th>NUMP       NUMP       NUMP</th><th>NRM       O       HOU       HOU</th></th></th> | NUMPO         NO.           E (2016)<br>6         All : Mil/196 > REEDU         Inteding<br>Tan-Ani, Reistangen,Paramangan,<br>State         Inteding<br>Tan-Ani, Reistangen,Paramangan,<br>State         Interime ani, Reistangen, | NUMPO         Ref         Q           E É É É É É É É É É É É É É É É É É É É | NUM         NUM         O         PERMAN           E É É É É É É É É É É É É É É É É É É É | NUMBOR         NUMBOR         NUMOR         NUMOR         NUMOR <th>NUMBOO         NO.         O         NO.         NO.<th>NUMP     NUMP     NUMP</th><th>NRM       C       HORM       DIA       DIA       DI</th><th>NUMP     NUMP     NUMP</th><th>NUMP       NUMP       NUMP</th><th>NRM       O       HOU       HOU</th></th> | NUMBOO         NO.         O         NO.         NO. <th>NUMP     NUMP     NUMP</th> <th>NRM       C       HORM       DIA       DIA       DI</th> <th>NUMP     NUMP     NUMP</th> <th>NUMP       NUMP       NUMP</th> <th>NRM       O       HOU       HOU</th> | NUMP     NUMP     NUMP | NRM       C       HORM       DIA       DIA       DI | NUMP     NUMP     NUMP | NUMP       NUMP       NUMP | NRM       O       HOU       HOU |

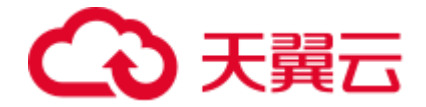

状态码

- 界面中展示的是您所选域名、运营商、地区、时间范围内的状态码统计图表, 可通过切换"所有状态码"、"2XX"、"3XX"、"4XX"、"5XX"的按钮查看不同状态码的图表,并显示查询时间范围内的总状态码量,同时展示状态码占比表和 状态码占比饼图。
- 点击"导出 CSV"可以将选定条件的查询数据导出为 CSV 格式的表。

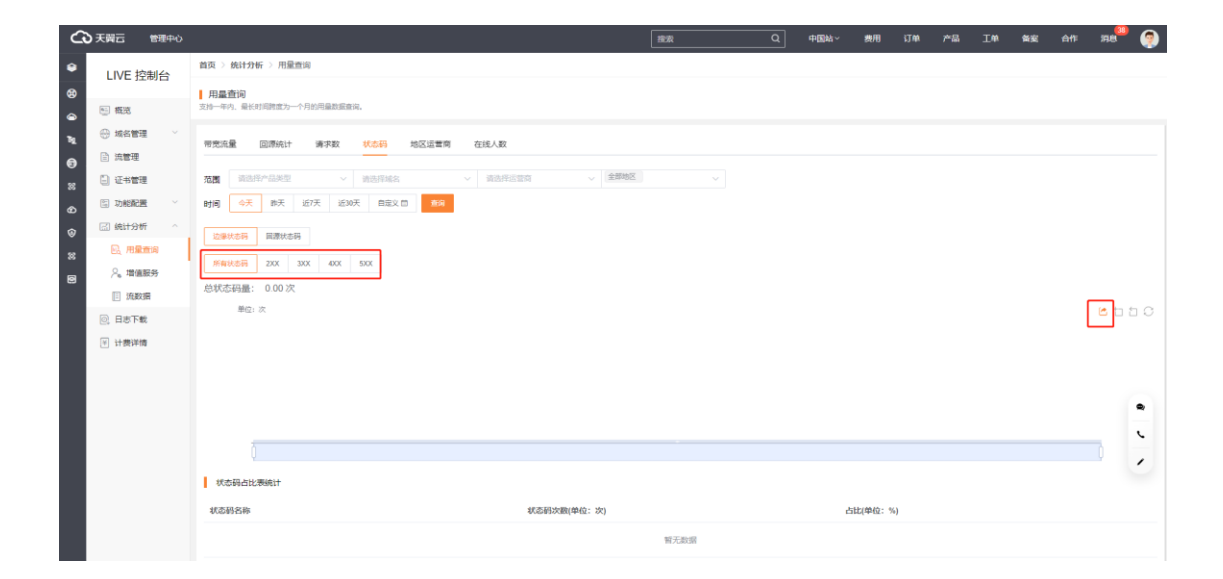

#### 地区运营商

客户控制台的统计分析栏可展示您所选范围、域名、运营商、地区的用量排名,默认按照 峰值带宽降序排列,也可点击流量、请求数后面的箭头更改为使用流量或请求数排行。

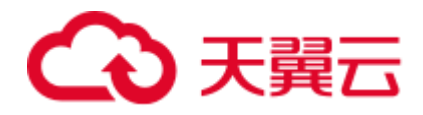

| G             | 天翼云 管理中心                                   |                                            |                                |                      | 接來         | Q 中国結~ | 费用 订单       | × ≁≅ | IM ME  | Aff I | RU <sup>83</sup> | 🤊 |
|---------------|--------------------------------------------|--------------------------------------------|--------------------------------|----------------------|------------|--------|-------------|------|--------|-------|------------------|---|
| ۲             | LIVE 控制台                                   | 首页 > 统计分析 > 用量查询                           |                                |                      |            |        |             |      |        |       |                  |   |
| 89<br>(4)     | 町 鹿花                                       | 用量查询<br>支持一年内、最长时间的成为一个月的用量数据据             | 89.                            |                      |            |        |             |      |        |       |                  |   |
| <b>N</b>      | <ul> <li>※ 域名管理</li> <li>※ 流管理</li> </ul>  | 带竞流量 巨漆统计 请求政                              | 状态码 地区运营商 在                    | 能人数                  |            |        |             |      |        |       |                  |   |
| 9<br>88<br>69 | <ul> <li>전书管理</li> <li>전 功能配置</li> </ul>   | 流動并产品类型            时间         今天 昨天 近7天 近3 | 请选择编名     ~       0天     自建文 首 | 请选择运营商 ~ <b>全部</b> 的 | ~ <u>B</u> |        |             |      |        |       |                  | ÷ |
| ©<br>≋        | 🖾 統计分析 🔷 🔂                                 | 地区                                         | 峰值带宽(Mbps) ≑                   | 泥榧(MB) ÷             | 流量占总比      | ផ      | <b>探教</b> ≑ |      | 请求数占总比 | t     |                  |   |
| 0             | <ul> <li>、増値服务</li> <li>(三) 流数据</li> </ul> | 北京                                         | 0.00                           | 0.00                 | 0          | 0      |             |      | 0      |       |                  |   |
|               | <ul> <li>○ 日志下戦</li> <li>⑨ 计费详情</li> </ul> | 河北山西内敷古                                    | 0.00                           | 0.00<br>0.00         | 0          | 0      |             |      | 0      |       |                  |   |
|               |                                            | 辽宁                                         | 0.00                           | 0.00                 | 0          | 0      |             |      | 0      |       | 1                |   |
|               |                                            | 黑龙江<br>上海                                  | 0.00                           | 0.00                 | 0          | 0      |             |      | 0      |       |                  | · |
|               |                                            | 1135                                       | 0.00                           | 0.00                 | 0          | 0      |             |      | 0      |       |                  | ' |

# 在线人数

针对直播流为 FLV 或者 RTMP 业务时, 支持在客户控制台查询域名粒度或流粒度的在线人

数。说明:一次只能查询三小时内的在线人数。

| G  |              |       |                                       |             |         |     |              | [ | 拉索 | ٩ | 中国站~ | 费用 | 订单 | 产品 | <b>I#</b> | 备案 | <del>61</del> 1 | 38<br>He | ۲ |
|----|--------------|-------|---------------------------------------|-------------|---------|-----|--------------|---|----|---|------|----|----|----|-----------|----|-----------------|----------|---|
| ۲  | IIVE 控制会     | 首页>   | 统计分析 > 用量直询                           |             |         |     |              |   |    |   |      |    |    |    |           |    |                 |          |   |
| ۲  | CIVE JEID9EI | 用量    | 査询                                    |             |         |     |              |   |    |   |      |    |    |    |           |    |                 |          |   |
|    | ◎ 概光         | 235-4 | 内、最长时间跨度为一个月的用量数据自                    | 98 <b>.</b> |         |     |              |   |    |   |      |    |    |    |           |    |                 |          |   |
| ħ. | ⊕ 城名管理 ──    | 带东海   | · · · · · · · · · · · · · · · · · · · | 状态器         | 地区运营商   | 在进入 | \$7          |   |    |   |      |    |    |    |           |    |                 |          |   |
| 6  | 意 流管理        |       |                                       |             |         |     |              |   |    |   |      |    |    |    |           |    |                 |          |   |
| 8  | ① 征书管理       | 城名    | 请选择城名 V                               | 流名          | 请选择流名   |     |              |   |    |   |      |    |    |    |           |    |                 |          |   |
| ø  | 国 功能配置 ~     | 时间:   | iii 2023-04-23                        | 6 (         | 0:00.00 |     | 至 0 02:59:59 |   | 查询 |   |      |    |    |    |           |    |                 |          |   |
| 0  | G 统计分析 ^     |       | 单位: 人                                 |             |         |     |              |   |    |   |      |    |    |    |           |    |                 |          |   |
| 88 | 回,用量查询       |       |                                       |             |         |     |              |   |    |   |      |    |    |    |           |    |                 |          |   |
| 8  | 2、増値服务       |       |                                       |             |         |     |              |   |    |   |      |    |    |    |           |    |                 |          |   |
|    | [] 流数据       |       |                                       |             |         |     |              |   |    |   |      |    |    |    |           |    |                 |          |   |
|    | 日志下載         |       |                                       |             |         |     |              |   |    |   |      |    |    |    |           |    |                 |          |   |
|    |              |       |                                       |             |         |     |              |   |    |   |      |    |    |    |           |    |                 |          |   |

# 4.6.2 增值服务

客户控制台支持查看直播转码、直播录制和直播截图的使用量。

# 转码

支持展示客户维度和域名维度的不同档位的转码时长。

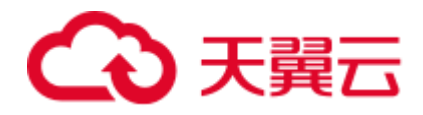

| G       | 大翼云 管理中心                                                |                                                                                                    |
|---------|---------------------------------------------------------|----------------------------------------------------------------------------------------------------|
| ۲       | LIVE 控制台                                                | 真英 > 统计分析 > 增量服务                                                                                                    |
| 89<br>@ | <ul> <li>● 概流</li> </ul>                                | ■ 增益服务<br>实时-中4. 最长初期税为一个利润用最加需款间。                                                                                                    |
| N       | <ul> <li>····································</li></ul> | 1439                                                                                                    |
| 8       | ④ 征书管理                                                  | 会天         近7天         近9天         酸量化         通過用作品提望          ・         会別                                                                                                    |
| ର<br>ଜ  | <ul> <li>□ 功能配置</li> <li>✓</li> <li>〇 统计分析</li> </ul>   | 19G4編集時時間が1:03钟 19G44編時間間的1:03钟 19G4編集時間的11:03钟 19G424時間回11:03钟 19G424時間回11:03钟 19G444時間回11:03钟<br>19G5編集時間目前1:03钟 19G5時間時間目前1:03钟 19G5編集時間目前1:03钟 19G524時間目前1:03钟 19G524時間目前1:03钟                                                                                                    |
| 8       | 🖳 用量置词                                                  | 他最高级问题时长: 0分钟                                                                                                    |
| 0       | ♀。増値服务                                                  | (特別時代2023-04-23 00:00時間2023-04-23 23:59:59(単位:分中)                                                                                                    |
|         | <ul> <li>洗数据</li> <li>日志下載</li> </ul>                   | ・O・H264単連 ・O・H264世紀 ・O・H264 K ・O・H264 K ・O・H264 K ・O・H265単道 ・O・H265世通 ・O・H265 K ・O・H265 K · O · O · O · O · O · O · O · O · O · |
|         | ≥ 计费详情                                                  | #0: 59                                                                                                    |
|         |                                                         |                                                                                                    |
|         |                                                         | •                                                                                                    |
|         |                                                         |                                                                                                    |
|         |                                                         | ,                                                                                                    |
|         |                                                         | ×                                                                                                    |
|         |                                                         |                                                                                                    |

# 录制

支持展示客户维度和域名维度的录制峰值。

| ŝ          | ●天翼云 管理中心                                     | ☆ C 中国以 / 東川 订申 / 品 工庫 集成 合作 月3                                                                                                    | 🧟 🧖 |
|------------|-----------------------------------------------|----------------------------------------------------------------------------------------------------|-----|
| ۲          | LIVE 控制台                                      | 首页 > 统行26 · 地量图形                                                                                                    |     |
| 8          | 三 概范                                          | ■ 增速服务<br>支持一中代。最长时间的实为一个月长用最影响意识。                                                                                                    |     |
| 4          | ⊕ 域名管理 ✓                                      | 時得 23月 載度                                                                                                    |     |
| ®<br>×     | <ul> <li>二 法言注</li> <li>二 近书管理</li> </ul>     | 中国         中国         +         +         +         +         +         +         +         +         +         +         +         +         +         +         +         +         +         +         +         +         +         +         +         +         + <td></td> |     |
| (G)<br>(G) | <ul> <li>□ 功能配置 </li> <li>○ 统计分析 ^</li> </ul> |                                                                                                    |     |
| 8          | 用量查询                                          | 電動開展2023-04-02-00-00:005月0023-04-02-22-28-58(回位:图)                                                                                                    |     |
|            | <ul> <li>流数据</li> </ul>                       |                                                                                                    |     |
|            | <ul><li>○ 日志下戦</li><li>○ 日志下戦</li></ul>       |                                                                                                    |     |
|            |                                               | 拖載,暫无政銀,兩時其它条件查阅试试                                                                                                    |     |
|            |                                               |                                                                                                    |     |
|            |                                               |                                                                                                    | ·   |
|            |                                               |                                                                                                    | ć   |
|            |                                               |                                                                                                    |     |

# 截图

支持展示客户维度和域名维度的累计截图张数。

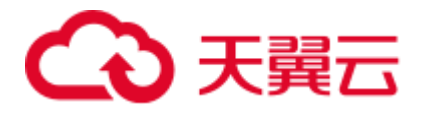

| G       |                                                           |                                                       | 波索    | ۹ | 中国站~ | 裁用 | 订单 | 产品 | I≇ | 备案 | <del>6</del> fli | ле <sup>89</sup> | ۲ |
|---------|-----------------------------------------------------------|-------------------------------------------------------|-------|---|------|----|----|----|----|----|------------------|------------------|---|
| ۲       | LIVE 控制台                                                  | 首页 > 统计分析 > 端量配务                                      |       |   |      |    |    |    |    |    |                  |                  |   |
| 8       | 1 截流                                                      | 【 续值服务<br>炎持一年内。最长时间转度为一个月的用量或蛋鱼碗。                    |       |   |      |    |    |    |    |    |                  |                  |   |
| 9<br>14 | ⊕ 域名管理 ∨                                                  | 10-19 <b>25-19</b> 前回                                 |       |   |      |    |    |    |    |    |                  |                  |   |
| 6       | 流管理                                                       |                                                       |       |   |      |    |    |    |    |    |                  |                  |   |
| 8       | <ul> <li>         ·····························</li></ul> |                                                       | ✓ ±10 |   |      |    |    |    |    |    |                  |                  |   |
| ®       | □ 統計分析 ^                                                  | 規计 (武国)(状況)<br>03社                                    |       |   |      |    |    |    |    |    |                  |                  |   |
|         | 回,用量查询                                                    | 歴期代報2023-04-23 00:00:00種(2023-04-23 23:59:59 (州(): ※) |       |   |      |    |    |    |    |    |                  |                  |   |
| 8       | <ul> <li>流数据</li> </ul>                                   | 100 B                                                 |       |   |      |    |    |    |    |    | ٢                | 100              | > |
|         | ◎ 日志下载                                                    |                                                       |       |   |      |    |    |    |    |    |                  |                  |   |
|         | ⊮ 计费详情                                                    |                                                       |       |   |      |    |    |    |    |    |                  |                  |   |
|         |                                                           |                                                       |       |   |      |    |    |    |    |    |                  |                  |   |
|         |                                                           |                                                       |       |   |      |    |    |    |    |    |                  |                  | • |
|         |                                                           |                                                       |       |   |      |    |    |    |    |    |                  |                  |   |
|         |                                                           |                                                       |       |   |      |    |    |    |    |    |                  |                  |   |
|         |                                                           | Y.                                                    |       |   |      |    |    |    |    |    |                  |                  |   |

# 4.6.3 流管理

# 功能说明

您可以在"统计分析">"流数据"中查看推流的平均码率和帧率。

# 注意事项

- 支持查看的是推流域名维度的平均码率和平均帧率
- 单次支持查询3小时内的数据。

| ◆ 天黄云 1              | 管理中心 |          |           |            |              | 読本         | Q | 中国站~ | 裁用 | 订单 | 产品 | T≇ | 苦室 | <del>A</del> ffi | 17.8 <sup>88</sup> | ۲    |
|----------------------|------|----------|-----------|------------|--------------|------------|---|------|----|----|----|----|----|------------------|--------------------|------|
| ●<br>LIVE 控制         | 制台   | 首页 > 统计分 | 析 > 流数据   |            |              |            |   |      |    |    |    |    |    |                  |                    |      |
|                      |      | 流数据      |           |            |              |            |   |      |    |    |    |    |    |                  |                    |      |
| 私院     私院            |      |          |           |            |              |            |   |      |    |    |    |    |    |                  |                    |      |
| N                    |      | 产品类型:    | 青选择产品类型 ~ | 城名: 已选择1项  |              |            |   |      |    |    |    |    |    |                  |                    |      |
| G B 222              |      | 时间: 🗇 20 | 23-04-23  | © 00.00:00 | 至 ③ 02:59:59 | <b>2</b> 2 |   |      |    |    |    |    |    |                  |                    |      |
| ○ 近书管理               |      | 101010   |           |            |              |            |   |      |    |    |    |    |    |                  |                    |      |
| ③ 功能配置               |      | 1440,824 |           |            |              |            |   |      |    |    |    |    |    |                  |                    |      |
| ③ 焼け分析               |      | 单位       | Ži kbps   |            |              |            |   |      |    |    |    |    |    |                  |                    |      |
| 23 回 用量音             | 间    |          |           |            |              |            |   |      |    |    |    |    |    |                  |                    |      |
| 8 <sup>2</sup> , #EB | 务    |          |           |            |              |            |   |      |    |    |    |    |    |                  |                    |      |
| [] 流数据               |      |          |           |            |              |            |   |      |    |    |    |    |    |                  |                    |      |
| () 日志下戦              |      |          |           |            |              |            |   |      |    |    |    |    |    |                  |                    |      |
| ≥ 计裁详情               |      |          |           |            |              |            |   |      |    |    |    |    |    |                  |                    |      |
|                      |      |          |           |            |              |            |   |      |    |    |    |    |    |                  |                    |      |
|                      |      |          |           |            |              |            |   |      |    |    |    |    |    |                  |                    |      |
|                      |      |          |           |            |              |            |   |      |    |    |    |    |    |                  |                    | •    |
|                      |      |          |           |            |              |            |   |      |    |    |    |    |    |                  |                    | с. I |
|                      |      | 帧率       |           |            |              |            |   |      |    |    |    |    |    |                  |                    |      |
|                      |      | #        | ₿: fps    |            |              |            |   |      |    |    |    |    |    |                  |                    |      |

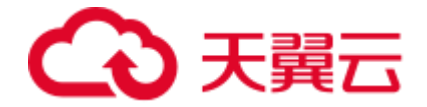

# 4.7 日志下载

您可以在此下载域名的日志,支持批量下载。日志展示了域名的请求的详细信息。

- 日志文件延迟时间:一般情况下延迟在 24 小时之内,但是也有可能超过 24 小时。日志每隔一小时生成一次。具体分割成的文件数量根据该小时生成的日志 量动态调整。您可以下载最近 15 天的日志数据。
- 日志命名规则: log\_加速域名\_年月日时\_开始时间\_结束时间, 例如:

log\_www.test.ctyun.cn\_2020010101\_0000-5959.gz。

| ŝ  | 天翼云 管理   | 中心 |               |       |                        |        | 撤救                        |    | 中国站~ | 费用 | 订册 | 产品 | 備安 | 合作 | 1840 <sup>88</sup> | ۲ |
|----|----------|----|---------------|-------|------------------------|--------|---------------------------|----|------|----|----|----|----|----|--------------------|---|
| ۲  | LIVE 控制台 | ì  | 首页 〉 日志下號     |       |                        |        |                           |    |      |    |    |    |    |    |                    |   |
| ۲  |          |    | 日志下载          |       |                        |        |                           |    |      |    |    |    |    |    |                    |   |
| ۲  | € 概范     |    | 支持近15天内的日志下载。 |       |                        |        |                           |    |      |    |    |    |    |    |                    |   |
| N. | ⊕ 城名管理   |    | 产品类型: 请选择产品类型 | ∨ 城名: | pushcl.test03.ctcdn.cn | > 选择时间 | □ 2023-04-09 至 2023-04-23 | 查询 | 批量下數 |    |    |    |    |    |                    |   |
| 6  | 📃 城名列表   |    |               |       |                        |        |                           |    |      |    |    |    |    |    |                    |   |
| 8  | □ 工单列表   |    |               |       |                        |        |                           |    |      |    |    |    |    |    |                    |   |
| ۲  | (1) 流管理  |    |               |       |                        |        |                           |    |      |    |    |    |    |    |                    |   |
| 0  |          |    |               |       |                        |        |                           |    |      |    |    |    |    |    |                    |   |
| 8  |          |    |               |       |                        |        |                           |    |      |    |    |    |    |    |                    |   |
| 8  |          |    |               |       |                        |        |                           |    |      |    |    |    |    |    |                    |   |
|    | H 計畫详情   |    |               |       |                        |        |                           |    |      |    |    |    |    |    |                    |   |
|    |          |    |               |       |                        |        |                           |    |      |    |    |    |    |    |                    |   |

# 4.8 计费详情

# 4.8.1 按量产品计费管理

- 流量:按照每日的实际流量计费;
- 日带宽峰值:按照每日带宽每5分钟统计一个带宽峰值,每日得到288个值,
   取其中的最大值;
- 计费方式由"日峰值带宽计费" → "流量计费"时, 切换次日 00:00 生效;

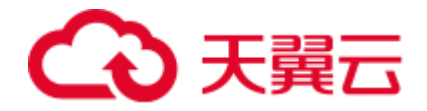

- 计费方式由"流量计费"→"日峰值带宽计费"时,切换次日 00:00 生效,此时 如已经订购流量包,则流量包余量冻结,冻结期间流量包有效期不会延长,恢 复流量计费方式后,流量包再继续抵扣;
- 变更生效前,允许多次进行变更操作,按照最终变更修改为准。

| G  | 天翼云 管理中心   | ata: Q 中国34 本市 31年 本語 主体 368 合作 368 🚱                                                                                                    |
|----|------------|----------------------------------------------------------------------------------------------------|
| ۲  | LIVE 控制台   | 箭页 > 计想评微 ♥                                                                                                    |
| ۲  |            | 【计费评辑                                                                                                    |
| ۲  | ● 概范       |                                                                                                    |
| 12 | ④ 城名管理 🔷   | <u>经是产品计会管理</u> 资源包管理 历史已录                                                                                                    |
| 3  | 📃 城名列表     |                                                                                                    |
| 88 | ■ 工单列表     | 認識意識得中國內地): • 2. 2. 目前值等意 王王                                                                                                    |
| Ø  | 🗈 流管理      | 现建重编体型内询; • 元史 · 日緣伯密克 至                                                                                                    |
| 0  | 🕒 证书管理     | _                                                                                                    |
| 88 | 助能配置 >     | 11#8285804:<br>1. 3.86. #8840EXXXXXXXX                                                                                                    |
| 0  | 🖾 统计分析 🛛 🗸 | 2. 日本教師: 10時4日本教授の1948は一一本学知識、8日高校1004-10、10月4月<br>3. 日本的大が日本教授の1948は一一本学知識、8日高校1004-10、10月4日<br>3. 日本的大が日本教授の1949年、一旦新生活の必須の1949年、1948年1949年1941年1941年1941年1941年1941年1941年 |
|    | ② 日志下载     | 4、目前方式加減目前一一目的電電影用電机、回路可能的な設定。更可能已設計和回路局、形成局容高度高高。高級期间直接指定面所不容量形、容認定面目的方式的、回路の再度時期的力<br>、完全性意味、化力用型目的管理器、可能局面包定用的力量。                                                        |
|    | ➢ 计费详情     |                                                                                                    |

说明:

- 官网支持日流量、日峰值带宽、流量包三种计费模式,省公司渠道客户如果需
   要变更计费模式,请联系您的客户经理进行线下变更。
- 计费变更时间以天和月为基数,其中日流量、日峰值带宽、流量包是次日
   00:00开始生效。
- 极速直播计费按照 1000 进制,例如,1Gbps=1000Mbps,1GB=1000MB。
- 默认只收取下行带宽费用。但当上行推流费用:下行播放费用大于 1:50 时,
   则同时会收取上行推流费用,单价与下行播放费用一致。

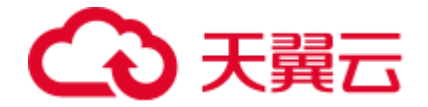

#### 4.8.2 资源包管理

- 流量包购买成功后次日 00:00 时生效,自动抵扣所覆盖产品产生的流量,有效 期为一年;流量包购买后不支持退款,到期后未用完的流量将清零,不支持转 移到其他流量包;
- 购买多个流量包时,当某个流量包用尽后默认自动开启下一个临近到期的流量
   包;当所有流量包用尽或者过期后,默认转为流量计费。

| IIVF 控制台                                                                                   | 首页 > 计费详情 ❷                                  |                                           |                                      |                                        |                 |
|--------------------------------------------------------------------------------------------|----------------------------------------------|-------------------------------------------|--------------------------------------|----------------------------------------|-----------------|
|                                                                                            | 计费详情                                         |                                           |                                      |                                        |                 |
| ₪ 概览                                                                                       |                                              |                                           |                                      |                                        |                 |
| ⊕ 域名管理 ∨                                                                                   | 按量产品计费管理 资源包管理 历                             | 安记录                                       |                                      |                                        |                 |
| 🖹 流管理                                                                                      | 加速类型: 全部                                     | V REST                                    |                                      |                                        | 订购资源包           |
| 证书管理                                                                                       |                                              |                                           |                                      |                                        | 5,65,64,64      |
|                                                                                            |                                              |                                           |                                      |                                        |                 |
|                                                                                            | 编号 资源包                                       | 使用情况                                      | 生效时间 🗇                               | 到期时间 🗇                                 | 状态              |
| 回 功能配置     >       回 统计分析     >                                                            | <ul><li>编号 资源包</li><li>1 极速直播加速流量包</li></ul> | <b>使用情况</b><br>已使用: 0.00GB(共: 100GB)      | <b>生效时间</b> 令<br>2022-08-30 00:00:00 | 到期时间 🗇<br>2022-08-30 15:59:04          | <b>状态</b><br>退订 |
| <ul> <li>□ 功能配置 ∨</li> <li>□ 统计分析 ∨</li> <li>□ 日志下载</li> </ul>                             | <ul><li>编号 资源包</li><li>1 极速直播加速流量包</li></ul> | 使用搞况<br>已使用: 0.00GB(共: 100GB)             | <b>生效时间</b> ⇔<br>2022-08-30 00:00:00 | 到期时间 今<br>2022-08-30 15:59:04          | <b>状态</b><br>追订 |
| <ul> <li>□ 功能犯置</li> <li>○ 功能犯置</li> <li>○ 統計分析</li> <li>○ 日志下载</li> <li>③ 计费详情</li> </ul> | 編号 変源包<br>1 极速自感加速流量包<br>共1条 10条/页 → < 1 ;   | 使用请况<br>已使用: 0.00GB(共: 100GB)<br>→ 前往 1 页 | <b>生效时间</b>                          | <b>至时期時前回</b> ◆<br>2022-08-30 15:59:04 | <b>状态</b><br>退订 |

# 4.8.3 历史记录

通过【计费详情】-【历史记录】可以查看您产品计费模式变更的详细记录。

| LIVE 控制台   | 首页 > 计费详情 ❷         |                     |                     |
|------------|---------------------|---------------------|---------------------|
|            | 计费详情                |                     |                     |
| ∈ 概覧       |                     |                     |                     |
| ④ 域名管理 ~ ~ | 按制产品计费管理 资源包管理 历史记录 |                     |                     |
| 注 流管理      | 序号 计费模式变更           | 变更时间                | 生效时间                |
|            | 1 视频直播(中国内地): 流量    | 2022-09-13 19:24:42 | 2022-09-13 00:00:00 |
|            | 2 极速直播(中国内地): 流量    | 2022-09-02 11:21:54 | 2022-09-02 00:00:00 |
|            | 3 极速直播(中国内地): 流量    | 2022-08-30 16:08:22 | 2022-08-30 00:00:00 |
|            | 4 极速直播(中国内地):流量     | 2022-08-30 15:34:14 | 2022-08-30 00:00:00 |
|            |                     |                     |                     |